# **3Com U.S. Robotics**

# 56K Professional Message Modem

# **User's Guide**

U.S. Robotics. From the leader in networking.

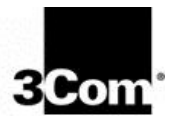

This manual covers installation and operating instructions for the

#### • 3Com U.S. Robotics<sup>®</sup> 56K Professional Message Modem

**IMPORTANT MESSAGE:** In accordance with the ITU-T standard for 56K transmissions (V.90), this modem is capable of 56 Kbps downloads. However, the download speeds you experience may be lower due to varying line conditions and other factors. Uploads from users to server equipment travel at speeds up to 31.2 Kbps. An analogue phone line compatible with the V.90 standard or  $x2^{TM}$  technology, and an Internet provider or corporate host site with the V.90 standard or x2 technology are necessary for these high-speed downloads. Visit our Web site at http://www.3com.co.uk or call 0870 844 4546 for details, future updates and enhancements.

3Com,the 3Com logo, and U.S. Robotics are registered trademarks; x2 and the x2 logo are trademarks of 3Com Corporation or its subsidiaries. Windows is a registered trademark of Microsoft Corp. All other trademarks are used for identification purposes only and may be trademarks and/or registered trademarks of their respective owners. Product specifications subject to change without notice. Contact your 3Com representative for current product information.

> Copyright © 1999 3Com Europe Limited 220 Wharfdale Road Winnersh Wokingham Berkshire RG41 5TP

> > All Rights Reserved. 2.024.302-A

## **Table of Contents**

| TECHNICAL FEATURES                                             | 1        |
|----------------------------------------------------------------|----------|
| SUMMARY OF FEATURES                                            | 3        |
| Answering Machine Features<br>2) FROM THE MODEM BUTTONS        | 5<br>7   |
| 1) FROM THE SOFTWARE APPLICATION<br>2) EROM THE MODEM BUILTONS | 10       |
| SPEAKERPHONE FEATURES                                          | 15       |
| MODEM BUTTONS                                                  | 15       |
|                                                                | 16       |
| BEFORE YOU BEGIN                                               | 17       |
| DETERMINING YOUR VERSION OF WINDOWS 95                         | 17       |
| External Modem Installation with Windows 95                    | 18       |
| Installing the Modern Drivers                                  | 18<br>20 |
| INSTALLING MODEM DRIVERS WITH WINDOWS 95 VERSIONS 950          | 20       |
| AND 950A                                                       | 20       |
| INSTALLING MODEM DRIVERS WITH WINDOWS 95 VERSION 950B          | 23       |
| How to Connect the Modem to the Computer                       | 26       |
| INSTALLING / USING NON-SUPPLIED SOFTWARE                       | 28       |
| Type of Modem                                                  | 28       |
| Initialization String                                          | 28       |
| UART - UNIVERSAL ASYNCHRONOUS RECEIVER TRANSMITTER             | 29       |
| TROUBLESHOOTING AND ONLINE HELP RESOURCES                      | 30       |
| WHEN PLUG AND PLAY FAILS                                       | 36       |
| CONTACTING 3COM TECHNICAL SUPPORT                              | 37       |
| ARE YOU STILL HAVING PROBLEMS?                                 | 39       |
| GLOSSARY                                                       | 40       |

| TECHNICAL QUICK REFERENCE                                                                                               | 51                                    |
|----------------------------------------------------------------------------------------------------|---------------------------------------|
| MODEM PUSH BUTTONS<br>Tel ephone handset DTME digits for Remote                                                         | 51                                    |
| Message Retrieval                                                                                                    |                                       |
| FRONT PANEL LIGHTS                                                                                                    | 53                                    |
| Basic Data Commands                                                                                                    | 54                                    |
|                                                                                                    |                                       |
| LIMITED WARRANTY                                                                                                    | 78                                    |
| LIMITED WARRANTY                                                                                                    | <b>78</b><br>79                       |
| LIMITED WARRANTY<br>CE COMPLIANCE<br>Electromagnetic Compatibility                                                      | <b>78</b><br>                         |
| LIMITED WARRANTY<br>CE COMPLIANCE<br>Electromagnetic Compatibility<br>Safety (Low Voltage Directive)                    | <b>78</b><br>                         |
| LIMITED WARRANTY<br>CE COMPLIANCE<br>Electromagnetic Compatibility<br>Safety (Low Voltage Directive)<br>CTR 21 Approval | <b>78</b><br>79<br>79<br>79<br>79<br> |

### **Technical Features**

Your 56K Professional Message Modem provides many advanced features. Here are just a few :

#### **Modulation Schemes**

ITU-T V.90 x2<sup>™</sup> technology ITU-T V.34 (Inc 33,600bps) ITU-T V.32bis ITU-T V.32 ITU-T V.22bis ITU-T V.22 ITU-T V.23 ITU-T V.21 Bell 212A Bell 103

#### Error Control and Data Compression Schemes

ITU-T V.42 ITU-T V.42bis MNP 2-5

#### Fax Modulation Schemes

ITU-T V.17 ITU-T V.29 ITU-T V.27ter ITU-T V.21

#### Fax Standards

EIA 578 Class 1 FAX EIA 592 Class 2.0 FAX

#### V.90 Front Channel Link Rates (Download Speeds)

28000, 29333, 30666, 32000, 33333, 34666, 36000, 37333, 38666, 40000, 41333, 42666, 44000, 45333, 46666, 48000, 49333, 50666, 52000, 53333, 54666, 56000, 57333

#### V.90 Back Channel Link Rates (Upload Speeds)

4800, 7200, 9600, 12000, 14400, 16800, 19200, 21600, 24000, 26400, 28800, 31200

#### V.34 Link Rates

4800, 7200, 9600, 12000, 14400, 16800, 19200, 21600, 24000, 26400, 28800, 31200, 33600

#### V.32bis Link Rates

4800, 7200, 9600, 12000, 14400

#### Additional Link Rates

300, 1200/75 (V.23), 1200, 2400

#### Fax Link Rates

2400, 4800, 7200, 9600, 12000, 14400

## **Summary of Features**

# Key Features of the 56K Professional Message Modem

The 56K Professional Message Modem is the first product to incorporate a digital answering machine, built-in speakerphone and external modem into one design. The 56K Professional Message Modem also features a bank of flash memory that allows you to receive fax and voice messages without the intervention of the PC. Voice messages can be received even when the PC is not switched on. Voice messages can be retrieved from a remote location or locally by using the buttons on the top of the modem.

The 56K Professional Message Modem comes with specially designed application software. This product is not just a normal voice/ fax/ data modem. The software includes all features needed to manage both the 56K Professional Message Modem in answering machine mode and the normal fax and voice message mode. In order to use the fax feature of the modem, refer to the instructions for faxing that accompany your software application.

#### 56K Professional Message Modem

- offers V.90 and x2 technology which allows download speeds up to 56 Kbps
- offers features of an answering machine through the six push buttons on the top of the modem.
- works as a full-duplex speakerphone even in the absence of the PC.
- is a feature-enhanced external modem with added *Flash Memory* to store messages when your PC is off.
- provides the full functionality of a standard 3Com brand modem.

- retains incoming fax and voice messages and therefore is not just a pass through device.
- is capable of receiving and storing incoming fax and voice messages without any DTE (Data Terminal Equipment) intervention.
- can transfer stored messages to the DTE at a later time.
- enables remotely stored voice messages to be accessed through a dial-up connection or by using the push buttons on the top of the modem.
- offers a built-in condenser microphone.
- includes software designed specifically for use with the 56K Professional Message Modem. The software allows the user to take full advantage of all features in the product. Other software can be used for all standard modem functions. We recommend using the software delivered with the product.

#### Flash ROM Upgradable

56k Professional Message modem supports software download through flash memory. You can download upgrades to obtain quickly and easily the latest features.

#### Personal Voice Mail

The supplied communications software enables business-quality voice messaging system with single or multiple mailboxes for use in the home or office.

You can customise voice message greetings like a standard answering machine, and even access your fax and voice messages remotely.

Your modem will auto-detect incoming fax, voice, and data calls and switch functions accordingly. Up to one hundred documents can be pre-configured for distribution via the Fax on Demand facility.

#### **Answering Machine Features**

#### **Before You Begin**

Your new Professional Message Modem is set up as an answering machine from the factory with the fax capability disabled. In order to use the fax features, a PC is necessary to adjust default settings. Also, you will need to set a password, using a PC, for use with the remote feature of the modem. Refer to the software package to choose your 4-digit password.

It is also necessary to record a Personal Greeting Message and Full Message to use with the Professional Message Modem. The following section provides full instructions of how to achieve this.

#### **Personal Message**

Your personal message can be recorded in three ways using the Professional Message Modem (PMM):

- 1) from the software application,
- 2) from the modem buttons, and
- 3) remotely.

You may use either the internal microphone (hands-free mode) or the connected handset (handset mode) from both the software application and the modem buttons. If you wish to record your Personal Message remotely, you must use the handset of a remote touch tone phone.

#### 1) from the software application

#### Hands-free mode

1. Within the Independent Mode Greeting Screen, click **Record**, and recite your personal message.

Note: If the recording limit of 15 seconds is reached, the recording

will stop and a dialogue window will display a warning message.

- 2. Click **Stop** when you have finished.
- 3. To listen to your message, press PLAY from the supplied software application.
- Once you have recorded your Personal Message, click on the 'Download' button in order to send your Personal Message to the modem.

If you pick up the handset before clicking **Stop**, the message will not be recorded. You cannot switch back and forth between the handset mode and the hands-free mode during the recording process.

#### Handset mode

- 1. Select 'Handset' as the Input device from within the Independent Mode Greeting Screen.
- 2. Pick up your handset before clicking **Record** in the software application.
- 3. Click Record, and recite your personal message.

**Note:** If the recording limit is reached, the recording will stop and a dialogue window will display a warning message.

- 4. Click Stop when you have finished.
- 5. To listen to your message, press the PLAY button from within the application software.
- Once you have recorded your Personal Message, click on the 'Download' button in order to send your Personal Message to the modem.

Make sure you have completed your personal message before hanging up the handset or clicking **Stop**, otherwise your message will not be recorded. Once you have started recording your message with the handset, you cannot switch to hands-free mode.

#### 2) from the modem buttons

#### Hands-free mode

- 1. Press **Rec/**>>, hold for 2 SECONDS, listen for the tone, release the button, and recite your message.
- 2. Press Stop/Play when you have finished your personal message.
- 3. Your message will automatically play back after a tone.

Note: A tone will sound if the recording limit is reached.

#### Handset mode

- 1. Pick up your handset before pressing Rec/>>.
- 2. Press **Rec/**>>, hold for 2 SECONDS, listen for the tone, release the button, and recite your message.
- 3. Press Stop/Play when you have finished your personal message.
- 4. Your message will automatically play back after a tone.

Note: A tone will sound if the recording limit is reached.

If you hang up the handset during the recording session, your message will not be recorded.

#### 3) remotely

- 1. Pick up the handset of your touch tone telephone and dial the number of the phone line to which your modem is connected.
- 2. Enter your 4-digit password using the keypad on your touch tone phone.
- 3. Press 7, listen for the tone, and recite your message.
- 4. Press **0** when you have finished.
- 5. Your message will automatically play back after a tone.

Note: A tone will sound if the recording limit is reached.

If you hang up during the recording session, your message will not be recorded. You will have three chances to enter the correct password. A tone will sound when you have incorrectly entered your password. After the third incorrect attempt, your modem automatically disconnects.

#### Full Message

Your full message can be recorded using the supplied software application.

You may use either the internal microphone (hands-free mode) or the connected handset (handset mode from the application software).

#### Hands-free mode

 Within the Independent Mode Message Full Screen, click Record, and recite your Full Message.
 Note: If the recording limit of 15 seconds is reached, the recording will stop and a dialogue window will display a warning

message.

- 2. Click **Stop** when you have finished.
- 3. To listen to your message, press PLAY from the supplied software application.
- 4 Once you have recorded your Full Message, click on the 'Download'

button in order to send your Full Message to the modem.

If you pick up the handset before clicking **Stop**, the message will not be recorded. You cannot switch back and forth between the handset mode and the hands-free mode during the recording process.

#### Handset mode

- 1. Select 'Handset' as the Input device from within the Independent Mode Message Full Screen.
- 2. Pick up your handset before clicking **Record** in the software application.
- 3. Click **Record**, and recite your Full Message.

**Note:** If the recording limit of 15 seconds is reached, the recording will stop and a dialogue window will display a warning message.

- 4. Click **Stop** when you have finished.
- 5. To listen to your message, press the PLAY button from within the application software.
- 6. Once you have recorded your Full Message, click on the 'Download'

button in order to send your Full Message to the modem.

Make sure you have completed your full message before hanging up the handset or clicking **Stop**, otherwise your message will not be recorded. Once you have started recording your message with the handset, you cannot switch to hands-free mode.

#### **Voice Message Retrieval**

Voice messages can be retrieved in three ways:

- 1) from the software application,
- 2) from the modem buttons, and
- 3) remotely.

Messages will be stored on the PC only when retrieving them through the software application. Messages can be transferred from the modem's memory to your PC using your software application.

**Note:** Fax messages stored in memory can only be retrieved using your supplied software application.

Messages can be played back through either the internal speaker (hands-free mode) or the connected handset (handset mode) from the software application and the modem buttons. Remotely, recorded messages can be played back using the handset of a remote touch-tone telephone. The number of voice messages is indicated by a tone for each new voice message. For example, if you have 4 new messages, you will hear 4 tones.

Note: Fax messages will not be indicated by a tone.

#### 1) from the software application

#### Hands-free mode

- 1. Select 'Microphone' and 'Modem Speaker' as the respective Input & Output devices from within the supplied application software
- 2. Click **Play** to play back your message through the internal speaker.
- 3. Click **Stop** to end message playback.
- 4. Playback stops automatically at the end of the message.

#### Handset mode

- 1. Select 'Handset' as the Input & Output device from within the supplied application software
- 2. Pick up your handset before clicking **Play**.
- 3. Click **Play** to playback your message.
- 4. Hang up the handset to stop the play back of your message.

#### 2) from the modem buttons

#### Hands-free mode

- 1. Press **Stop/Play** to playback your stored message(s).
- 10 56K Professional Message Modem

2. Stop message playback by pressing **Stop/Play** again.

Playback stops automatically at the end of the message(s).

#### Handset mode

1. Pick up your handset before clicking Stop/Play.

- 2. Click **Stop/Play** to play back your message(s).
- 3. Hang up the handset to stop the play back of your message(s).

If you want to switch to hands-free, press **SPKR** on the modem before you hang up the handset and continue playing the message(s).

Playback stops automatically at the end of the message(s). Playback ends by hanging up the handset. In the hands-free and handset modes, press **REC**/>> to skip to the next message and press **DEL**/<< to repeat the current message. Use Volume up () and volume down () to adjust the volume in the hands-free and handset modes.

#### 3) remotely

- 1. Pick up the handset of your touch tone telephone and dial the number of the phone line to which your modem is connected.
- 2. Enter your 4-digit password after the tone.
- 3. If the password is correct, the number of new messages will be indicated by a number of tones.
- 4. Press 9 to repeat the new message count.
- 5. Press 1 to playback all new messages.
- 6. Press 2 to playback all stored messages, new and old.
- 7. Press 3 to skip to next voice message.
- 8. Press 6 repeats current voice message.
- 9. Press **0** to stop message playback and continue with any steps 4 through 8.
- 10.Press \* and hang up the handset to end remote operation.

**Note:** Your PMM automatically hangs up after 5 seconds if no buttons are pressed.

#### **Deleting Messages**

The Professional Message Modem memory has limited space to store messages. If this limit is reached during the reception of a message, the message is cut off and flagged. No new messages will be stored until the old messages are erased. You can free up memory space in three ways:

- 1) Load the supplied application software to retrieve and erase all the voice and/ or fax messages in memory.
- 2) press **DEL/**<< on the modem buttons for 2 SECONDS, and
- 3) remotely by pressing **44** on your touch tone phone.

In the last two options, deletion is denied if the memory has any new messages that have not been retrieved. If you are trying to delete your messages and you still have new voice messages and/ or new/ old fax messages, this request will be denied. Only if ALL of your old voice messages are present and there are no new/ old fax messages in memory will you be able to delete your messages and free up memory in your modem.

#### Note: The delete functions erase all messages in memory. You cannot delete selective messages.

#### Facsimile (Fax)

A call answered with the handset or speakerphone button, which turns out to be a fax, will not be lost, if you press the **STOP/PLAY** button for 2 SECONDS.

#### Independent Mode Facsimile (Fax) Forwarding

Faxes can be forwarded to a predefined phone number. The faxes will continue to be forwarded until the feature is disabled. The faxes can be redirected to a different number at any time by changing the predefined number through the software application. The Independent mode fax forwarding feature is controlled through the software application or remotely.

#### 1) Setup Independent Fax mode

Set the phone number in the application (number is stored in the flash memory of the modem) and then enable/disable using the applicable button.

#### 2) Fax forwarding dial up control

(remote control is limited only to the enable/disable feature as follows)

- a) Enter your password and from the Main menu, press
   (5) to toggle the enable/disable fax forwarding feature.
- b) Confirmation of the enabling/disabling of this feature will be indicated by playing an opening/closing tone.

#### Caller ID Feature

The Caller ID feature discloses the identification of the caller prior to answering the call. You can enable/disable this feature through the software application and are then able to view the calling telephone number from within a dialing window. Messages retrieved from Independent mode will be stored with identification within the software mailbox.

Caller ID must be subscribed from your telephone provider and needs to be compatible with the British Telecom Caller ID systems before this feature can be utilised.

#### #CID=n Controls Caller ID feature

| #CID=0 | Caller ID disabled                             |
|--------|------------------------------------------------|
| #CID=1 | Caller ID enabled with formatted information   |
| #CID=2 | Caller ID enabled with unformatted information |

#### **Independent Mode Toll Saver**

Normally the modem is set to answer after a certain number of rings, 3 to 6 in our case. When the independent mode toll saver feature is enabled via the supplied software application, the modem looks for new voice messages in flash memory. If found, the modem will answer 2 rings prior to that set by user. If no new messages are found or if toll saver is disabled then the modem will answer after the number of rings set by the user.

| Number<br>answer b | of<br>by us | rings<br>ser | set | to | Number of rings modem will<br>answer after if a voice message is<br>left and toll saver is enabled. |
|--------------------|-------------|--------------|-----|----|----------------------------------------------------------------------------------------------------|
|                    | 3           |              |     |    | 2                                                                                                   |
|                    | 4           |              |     |    | 2                                                                                                   |
|                    | 5           |              |     |    | 3                                                                                                   |
|                    | 6           |              |     |    | 4                                                                                                   |

Exception is number of rings set to 3. Modem will answer after 2 rings as PTT requirement of certain countries require modems to answer at least after 2 rings.

#### **Speakerphone Features**

The PMM works as a speakerphone when the PC is not on. You can receive incoming calls by pressing **SPKR**. You may use the connected handset to dial out. You can switch between handset and speakerphone at any time using **SPKR**.

The volume up () and volume down () are the only buttons that work during speakerphone mode; **STOP/PLAY**, **REC/>>** and **DEL/**<< will not work in speakerphone mode.

#### **Modem Buttons**

#### SPKR

- 1) switch between hands-free and handset modes during playback,
- 2) answer incoming calls as a speakerphone, and
- 3) switch between speakerphone and handset modes.

#### STOP/PLAY

- 1) stop and start the playback of voice messages,
- 2) stop recording your personal message, and
- 3) stop playback of your personal message.
- 4) Manual Fax Receive. Upon answering an incoming fax call via the attached handset or SPKR, depress STOP/PLAY for more than 2 seconds to initiate Manual Fax Receive.

#### DEL/<<

- 1) erase messages,
- 2) repeats the current message.

#### REC/>>

- 1) record your personal message,
- 2) skip to the next message.

#### and

- 1) control the volume during personal message playback in hands-free mode,
- 2) control the volume during message playback in hands-free mode, and
- 3) control the volume of the speakerphone.

#### **LED Indicators**

The PMM has five LEDs-two of which are bicolour (red/green).

#### PWR/MEM

- 1. constant red indicates that auto-answer is off and the modem will not answer any calls when the PC is off.
- 2. constant green indicates that auto-answer is on and your modem is ready to accept messages when the PC is off.
- 3. rapid green and rapid red flashes indicate that the message memory is full.

#### MSG

- 1. blinks red once for each new fax message
- 2. blinks green once for each new voice message.
- 3. blinks amber once for old undeleted voice messages.
- 3. A solid amber light indicates that you have retrieved your messages, but that they have not been deleted from memory.
- **RD** flickers red when the modem is receiving data.
- **SD** flickers red when the modem is sending data.
- OH -constant red when the modem is off-hook.

## **Before You Begin**

#### **Determining your Version of Windows 95**

You will need to know the version of Windows 95 you are using in order to install the modem properly.

- 1. Start Windows and right click My Computer on your desktop.
- 2. Click Properties.
- In the "System Properties" screen, look at the system information under the General tab (circled in the following screen image). The number following the text "Microsoft Windows 95" will be "950", "950a", or "950b". This refers to your version of Windows 95.
- 4. Write this number on the blank below for later reference. Then click **OK**.

Windows 95 version

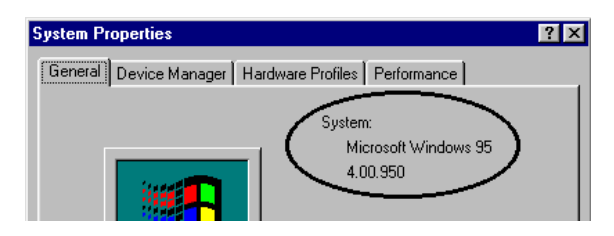

#### **External Modem Installation with Windows 95**

You will need these items from your Professional Message Modem box:

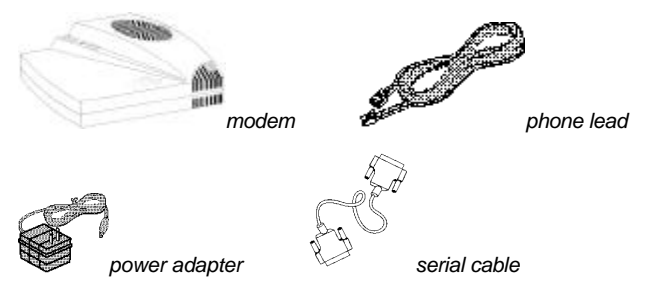

#### How to Connect the Modem to the Computer

- 1. Turn off your computer and any attached devices, such as a printer.
- Connect the serial cable to the modem and to the computer. When looking for your serial port label on the back of your computer, select COM, MODEM, RS-232, or SERIAL. **DO NOT** select AUX, GAME, LPT, or PARALLEL.

**NOTE:** Remember which serial port you selected. This information will be necessary when installing your communications software.

- 3. Plug the power adapter into the power socket and into a standard wall outlet.
- 4. Plug one end of the phone lead into the modem telephone socket. It is labelled with a wall plug icon on the bottom of the case. Plug the other end into a phone wall socket.

**WARNING:** The phone socket you use must be for an **ANALOGUE** phone line (the type found in most homes). Many office buildings have digital phone lines. Be sure you know which type of line you have. The modem will be damaged if you use a digital phone line.

5. If you wish to use your modem and phone through the same phone wall socket, plug your telephone lead into the phone socket of the modem. It is labelled with a phone icon on the bottom of the case. Use the adapter cableincluded.

**Note:** You cannot use the modem and phone at the same time if they share the same line.

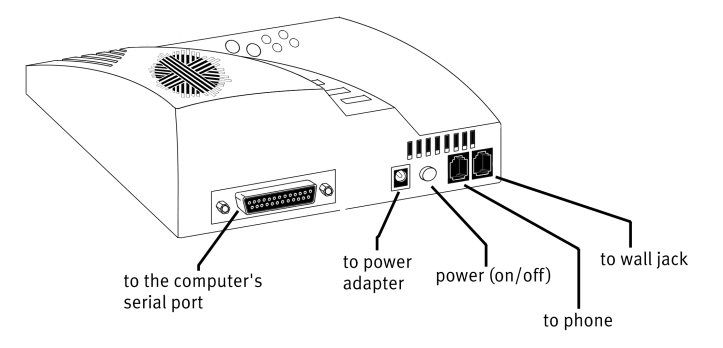

- 6. Turn on your modem.
- 7. Turn on your computer.
- 8. Start Windows 95.

#### Installing the Modem Drivers

**NOTE:** If you wrote "950b" on page 15 of this *User's Guide*, go to "Installing Modern Drivers with Windows 95 Version 950b" on page 21. If you wrote "950" or "950a," follow the instructions that begin below.

Installing Modem Drivers with Windows 95 Versions 950 and 950a

1. When Windows 95 restarts, it should detect the modem. If it does, you will see the following screen.

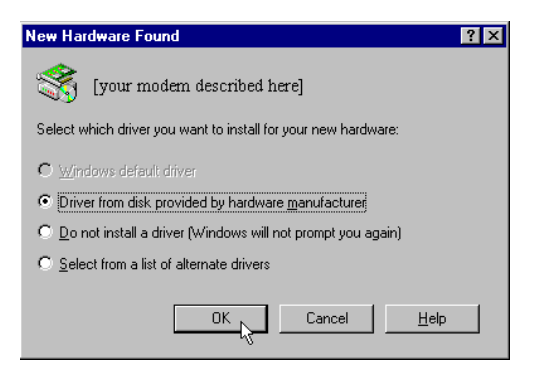

Click **Driver from disk provided by hardware manufacturer**. Then click **OK**.

**NOTE:** If this screen does not appear, go to the section titled "When Plug and Play Fails" on page 34.

2. Insert the driver disk into your disk drive.

3. When you see this screen, type in **A:\** (If your disk drive is a different letter, type that letter instead of A.)

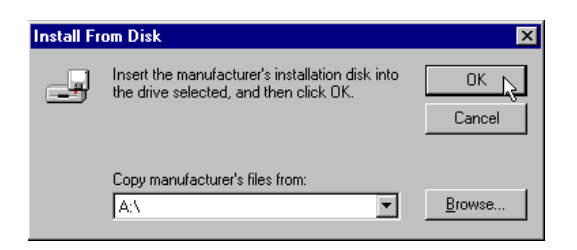

Click OK. Windows will install the drivers for your new modem.

4. You can verify that the install was a success. When your desktop returns, click **Start** and scroll up to **Settings**.

|          |       | <u>P</u> rograms   | • |                |
|----------|-------|--------------------|---|----------------|
|          |       | <u>D</u> ocuments  | ► |                |
|          |       | <u>S</u> ettings   | Þ | Control Panel  |
| ഗ്ല      |       | Eind               | × | Inters Iaskbar |
| NS S     | 2     | <u>H</u> elp       |   |                |
| <u>p</u> | 2     | <u>R</u> un        |   |                |
| Ň        |       | Sh <u>u</u> t Down |   |                |
|          | Start |                    |   | -              |

5. Scroll over to select Control Panel.

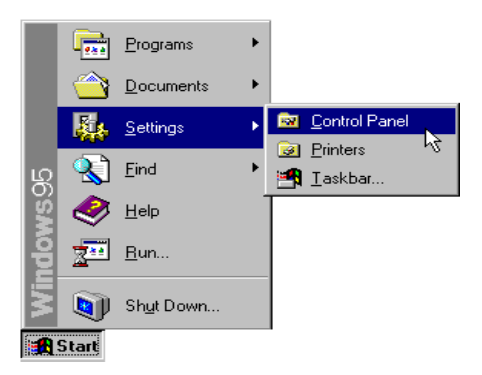

6. Double-click Modems.

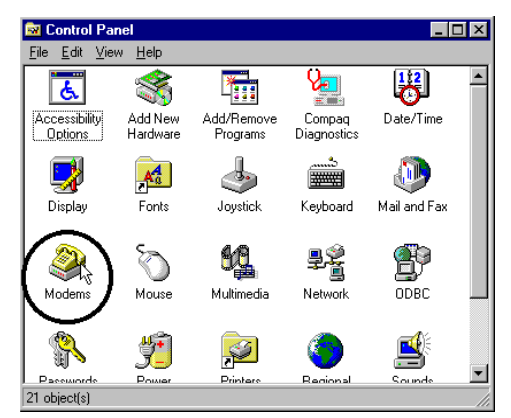

7. In the "Modems Properties" screen, you should see **your modem** listed. This indicates that your new Professional Message Modem is installed correctly.

| Modems Properties ? 🗙                                          |
|----------------------------------------------------------------|
| General Diagnostics                                            |
| The following modems are set up on this computer:              |
| [your modem described here]                                    |
| Add Remove Properties                                          |
| Dialing Preferences                                            |
| Dialing from: Default Location                                 |
| Use Dialing Properties to modify how your calls are<br>dialed. |
| Dialing Properties                                             |
|                                                                |
| OK Cancel                                                      |

**NOTE:** If you do not see your modem listed in the preceding screen, the Plug and Play installation was unsuccessful. Please refer to the "When Plug and Play Fails" section on page 34.

- 8. Next, click the **Diagnostics** tab at the top of the "Modems Properties" screen. Write down the COM setting for your modem.
- 22 56K Professional Message Modem

You will need to know this setting when you install fax/data communications software.

Click OK.

Installing Modem Drivers with Windows 95 Version 950b

1. When Windows restarts, it should detect the modem, and you should see a screen like the one below. Insert the disk and click **Next**.

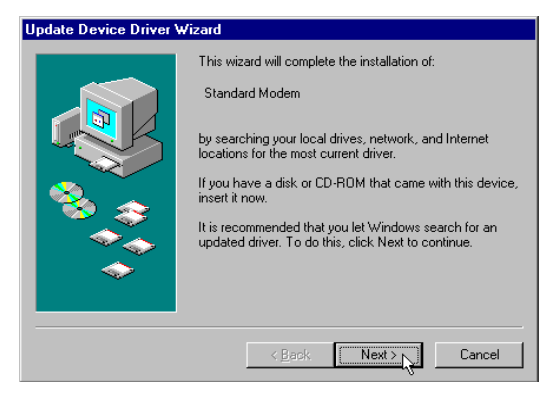

**NOTE:** If this screen does not appear, go to the section titled "When Plug and Play Fails" on page 34.

2. When you see the following screen, click Finish.

| Update Device Driver V | √izard                                                                                                    |  |
|------------------------|----------------------------------------------------------------------------------------------------|--|
|                        | Windows found the following updated driver for this device:                                                                                                    |  |
|                        | [your modem described here]                                                                                                    |  |
|                        | If you want to use this driver, click Finish. If this is not the<br>correct driver and you want to search for a different driver<br>manually, click Other Locations. |  |
|                        | Location of Driver                                                                                                    |  |
| ▲                      |                                                                                                    |  |
|                        | Uther Locations                                                                                                    |  |
|                        |                                                                                                    |  |
|                        | < Back Finish Cancel                                                                                                    |  |

3. Once Windows restarts, you should verify that the modem installation was a success. When your desktop returns, click the Windows **Start** button and point to **Settings**. Then click **Control Panel**.

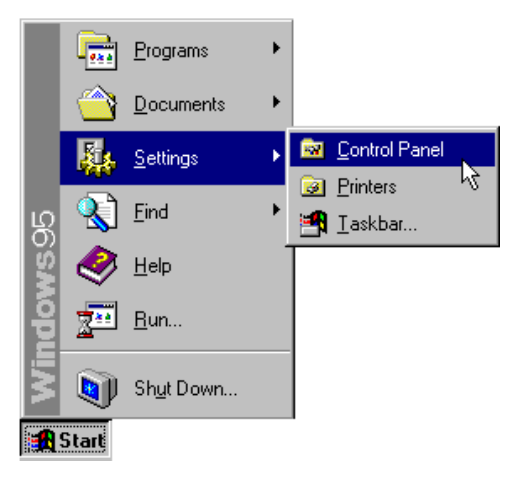

4. Double-click the **Modems** icon (circled in the screen image below).

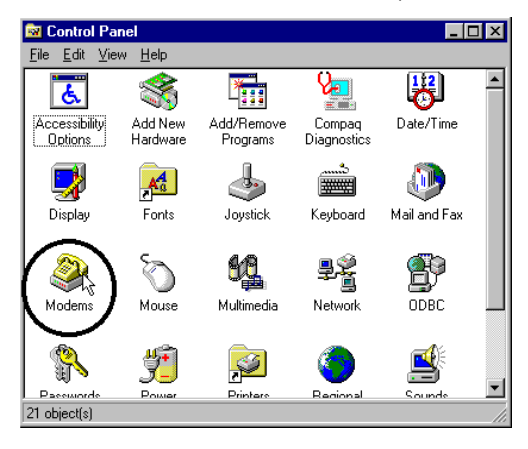

5. In the "Modems Properties" screen, you should see your modem listed.

| Modems Properties ? 🗙                                          |  |  |  |
|----------------------------------------------------------------|--|--|--|
| General Diagnostics                                            |  |  |  |
| The following modems are set up on this computer:              |  |  |  |
| [your modem described here]                                    |  |  |  |
| Add Remove Properties                                          |  |  |  |
| Dialing Preferences                                            |  |  |  |
| Dialing from: Default Location                                 |  |  |  |
| Use Dialing Properties to modify how your calls are<br>dialed. |  |  |  |
| Dialing Properties                                             |  |  |  |
|                                                                |  |  |  |
| OK Cancel                                                      |  |  |  |

This means the installation was a success.

**NOTE:** If you do not see your modem listed in the preceding screen, the Plug and Play installation was unsuccessful. Please refer to the "When Plug and Play Fails" section on page 34.

6. Next, click the **Diagnostics** tab at the top of the "Modems Properties" screen. Write down the COM setting for your modem. You will need to know this setting when you install your fax/data communications software.

Click OK.

**Congratulations!** 

#### You are now ready to start using your Professional Message Modem.

#### **External Modem Installation with Windows 3.x**

You will need these items from your Professional Message Modem box:

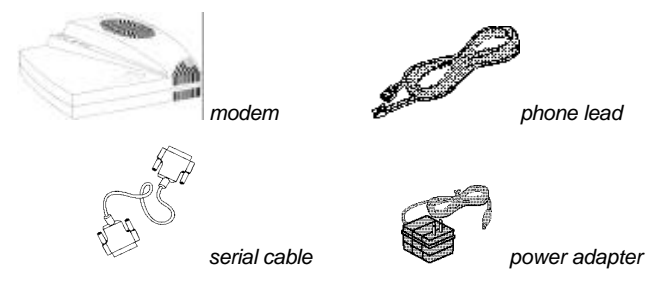

#### How to Connect the Modem to the Computer

- 1. Turn off your computer and any attached devices, such as a printer.
- Connect the serial cable to the modem and to the computer. When looking for the serial port label on the back of your computer, look for ports labelled COM, MODEM, RS-232, or SERIAL. **DO NOT** select AUX, GAME, LPT, or PARALLEL.

**NOTE:** Remember which serial port you selected. This information will be necessary when installing your communications software.

- 3. Plug the power adapter into the power socket on the modem and into a standard wall outlet.
- 4. Plug one end of the phone lead into the modem telephone socket. It is labelled with a wall plug icon on the bottom of the case. Plug the other end into a phone wall socket.

**WARNING:** The phone socket you use must be for an **ANALOGUE** phone line (the type found in most homes). Many office buildings have digital phone lines. Be sure you know which type of line you have. The modem will be damaged if you use a digital phone line.

5. If you wish to use your modem and phone through the same phone wall socket, plug your telephone lead into the phone socket on the modem. It is labelled with a phone icon on the bottom of the case. Use the adapter cable included.

**NOTE:** You cannot use the modem and phone at the same time if they are sharing a line.

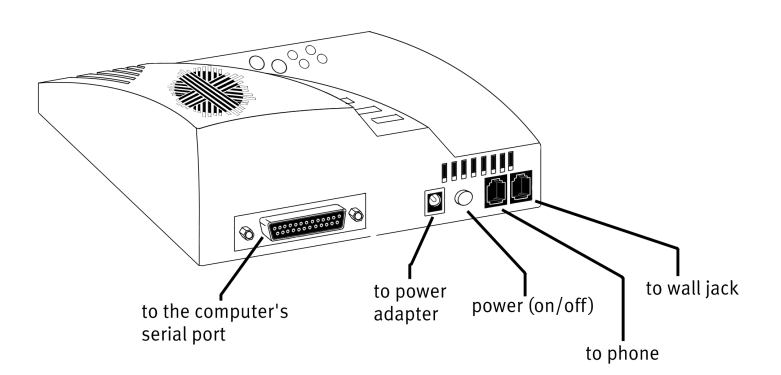

- 6. Turn on your modem.
- 7. Turn on your computer.
- 8. Start Windows 3.x.

#### **Congratulations!**

You are ready to start using your Professional Message Modem

# Installing / Using Non-Supplied Software

Your modem has been designed and tested using a wide range of communications software packages on the market. You may need to know the following information when installing communications software packages.

#### Type of Modem

Most communications software programs will ask you to select the type of modem you are using. Select a *3Com U.S. Robotics high speed modem*. If that selection is not listed, pick *Courier Dual Standard*, *V.34, or V.32bis.*.

**KEY POINT:** Refer to the manual that came with your software for its installation instructions. The software's installation program will ask you questions about the modem you are using.

#### **Initialization String**

For hardware flow control, a fixed serial port rate, and full result codes and the PMM answer machine feature disabled (PWR/MEM LED=red), type:

AT&F1+MCA=0 and then press ENTER.

If you must use software flow control, type: AT&F2+MCA=0 and then press ENTER.

#### Flow Control

- For hardware flow control (highly recommended), select RTS/CTS.
- For software flow control, select **XON/XOFF**.

**NOTE 1:** Disable the type of flow control (hardware or software) that you are not using.

**NOTE 2:** Upon exit of the non-supplied software, execute the supplied application software to re-initialise all the answer machine functionality if required.

UART - Universal Asynchronous Receiver Transmitter

If you are running Windows 3.x or you have upgraded your system from Windows 3.x to Windows 95, you can run MSD to determine your UART setting. In DOS, type **MSD** at the Windows directory and then press **ENTER**.

Follow the on-screen instructions to access the COM port settings panel. In this panel you should find the UART chip used. Match the UART type listed in MSD with the serial rate listed in the chart. Select this serial rate in any fax/data programs you use.

| If this is your UART | Select this serial rate |
|----------------------|-------------------------|
| 16550                | 115.2 or 57.6 Kbps      |
| 16450                | 38.4 Kbps               |
| 8250                 | 19.2 Kbps               |

**NOTE:** Do not select a 28,800, 14,400, or 12,000 bps serial port rate if offered. Your modem will not work correctly with any of these settings. Fix or lock the serial port (baud) rate. If it's referred to as *autobaud*, select **OFF**.

## **Troubleshooting and Online Help Resources**

| TROUBLESHOOTING                                               | AND ONLINE HELP                                                                                             | RESOURCES                                                                                                    |
|---------------------------------------------------------------|----------------------------------------------------------------------------------------------------|----------------------------------------------------------------------------------------------------|
| PROBLEM                                                       | DIAGNOSIS                                                                                                   | POSSIBLE SOLUTION                                                                                                    |
| Your screen keeps<br>displaying random garbage<br>characters. | You may not be entering modem commands in the proper manner.                                                | Type in all upper case (AT) or lower case (at).                                                                                |
|                                                               | You could have a conflict<br>with the remote modem's<br>settings for word length, parity,<br>and stop bits. | Set your modem's word length,<br>parity, and stop bits the same<br>as the remote modem or BBS<br>you are calling.              |
|                                                               | Your software and modem might not be set to the same flow control settings.                                 | Make sure the software and<br>modem have the same flow<br>control settings (hardware<br>[RTS/CTS] and software<br>[xon/xoff]). |
|                                                               | The best flow control settings might not be enabled on your modem.                                          | Type this command in terminal<br>mode to set hardware flow<br>control: <b>AT&amp;F1</b> and press<br><b>ENTER.</b>             |

| PROBLEM                                                              | DIAGNOSIS                                                                              | POSSIBLE SOLUTION                                                                                                    |  |
|----------------------------------------------------------------------|----------------------------------------------------------------------------------------|----------------------------------------------------------------------------------------------------|--|
| The modem will not go off hook to dial or does not answer the phone. | You may have plugged your<br>modem's phone lead into a<br>digital line.                | Plugging your modem's phone<br>lead into a digital phone line can<br>damage the modem. Call your<br>phone company if you are<br>unsure whether or not your<br>phone line is digital.                                                                   |  |
|                                                                      | You might have a bad phone<br>lead connection to your<br>modem.                        | The phone lead should be<br>plugged into the wall plug<br>icon socket on the modem<br>and the wall phone socket.<br>The phone lead should be no<br>longer than 12 feet in length.<br>Use the phone lead included<br>in your modem box, if<br>possible. |  |
|                                                                      | You may have devices between the modem and the phone socket.                           | There should be no line<br>splitters, fax machines, or<br>other devices between the<br>modem and the wall socket.                                                                                                    |  |
|                                                                      | You may have a poor line connection.                                                   | Try placing the call again.<br>Calls are routed differently<br>each time.                                                                                                    |  |
|                                                                      | If you have voice mail, your<br>dial tone may be altered when<br>messages are waiting. | Answer your voice mail to restore your normal dial tone.                                                                                                    |  |
|                                                                      | Your software may not have auto answer enabled.                                        | Enable the auto answer feature.<br>Note: You need<br>to enable auto answer<br>before every session,<br>unless you alter your software's<br>initialization<br>string to permanently<br>enable auto answer.                                              |  |
|                                                                      | You may have plugged your modem's phone cord into the wrong socket on the modem.       | Make sure the phone cord is<br>plugged into the wall plug<br>icon socket.                                                                                                    |  |
|                                                                      | The phone wall socket may have been wired incorrectly.                                 | Contact the telephone<br>company. Ask them to make<br>sure the tip and ring are on<br>the outside pair of wires.                                                                                                    |  |

| PROBLEM                                                                  | DIAGNOSIS                                                                                                    | POSSIBLE SOLUTION                                                                                                    |  |
|--------------------------------------------------------------------------|----------------------------------------------------------------------------------------------------|----------------------------------------------------------------------------------------------------|--|
| The modem displays double characters on your monitor.                    | Both the modem's and<br>software's local character<br>echoes are probably turned on.                          | Disable Local Echo in your<br>software OR on your<br>modem (not both). You can turn<br>the local echo off on<br>the modem by typing <b>ATE0</b> and<br>pressing <b>ENTER</b> in<br>your software's terminal mode.<br>To turn the local<br>echo off in the software,<br>refer to the software<br>documentation.                                                                                                    |  |
|                                                                          | You may have a poor line                                                                                      |                                                                                                    |  |
| Both modems exchange<br>carrier signals but fail to<br>establish a link. | connection.                                                                                                   | Try placing the call again.<br>The phone company routes<br>calls differently each time.                                                                                                    |  |
|                                                                          | The phone line might be                                                                                       | ,                                                                                                    |  |
| Your modem won't connect at 2400 bps with a 2400 bps modem.              | wired incorrectly.                                                                                            | Contact the telephone<br>company and ask them to<br>make sure the tip and ring are<br>on the outside pair of wires.                                                                                                    |  |
|                                                                          | The modem you're trying to<br>connect with could be an older<br>model that does<br>not support error control. | You can disable error control<br>on your modem with the<br>following command entered in<br>the terminal mode: type<br><b>AT&amp;M0</b> and press <b>ENTER</b> .<br>Now try placing the call to the<br>remote modem again. When<br>finished, reset your modem to<br>enable the error control<br>features. Type <b>ATZ</b> and<br>press <b>ENTER</b> in terminal<br>mode. <b>Note: ATZ4</b> or<br><b>AT&amp;F1</b> are often the best<br>reset strings, as they restore<br>hardware flow control<br>defaults. |  |
| PROBLEM                                                                                                    | DIAGNOSIS                                                                                                    | POSSIBLE SOLUTION                                                                                                    |  |
|----------------------------------------------------------------------------------------------------|----------------------------------------------------------------------------------------------------|----------------------------------------------------------------------------------------------------|--|
| Your communications software<br>is reporting many cyclic<br>redundancy check (CRC)<br>errors and low characters per | You may have a bad phone line.                                                                                                    | Try placing the call again. The phone company routes calls differently each time.                                                                                                    |  |
| (CPS).                                                                                                    | Optimum flow control settings<br>may not be enabled on your<br>modem.                                                                                                    | Type this command in<br>terminal mode to load the<br>optimum hardware flow<br>control settings: <b>AT&amp;F1</b> and<br>press <b>ENTER</b> .                                                                                                    |  |
|                                                                                                    | The serial port rate in your<br>communications software may<br>be set too high for<br>your area's phone lines or your<br>modem's UART.                                                   | Lower the serial port rate in<br>your communications<br>software to 57,600 bps,<br>38,400 bps, or 19,200 bps.<br>Do not use 14,000, 28,800,<br>or 33,600. <b>Note:</b> The port<br>rate for a 56K modem cannot<br>be set lower than 57,600, if<br>you want to achieve a 56K<br>connection. |  |
|                                                                                                    | The remote site you are dialling into may have trouble with the file transfer protocol.                                                                                                  | Try using a different file<br>transfer protocol. Do not use<br>Xmodem if other protocols<br>are available. Zmodem is the<br>preferred protocol.                                                                                                    |  |
|                                                                                                    | There may be a Terminate<br>and Stay Resident (TSR)<br>program (such as a screen<br>saver or virus scanner)<br>running in the background,<br>disrupting data<br>communications.          | Disable any Terminate and<br>Stay Resident (TSR)<br>programs running in the<br>background. If you have<br>software running as a TSR,<br>check the software's manual<br>for information about<br>disabling its ability to operate<br>as a TSR.                                              |  |
|                                                                                                    | You may be trying to download a file to a compressed area of your hard drive.                                                                                                    | Download to an<br>uncompressed area on your<br>hard drive.                                                                                                    |  |
|                                                                                                    | If your communications<br>program is DOS-based,<br>you're running it under<br>Windows, and other software<br>is running, conflicts between<br>programs may be causing the<br>CRC errors. | Close every program but the communications program.                                                                                                    |  |

| PROBLEM                                                         | DIAGNOSIS                                                                                                    | POSSIBLE SOLUTION                                                                                                    |  |
|-----------------------------------------------------------------|----------------------------------------------------------------------------------------------------|----------------------------------------------------------------------------------------------------|--|
| Errors are constantly occurring in your V.17 fax transmissions. | Your modem initialization string could be insufficient for fax transmissions.                                                                                                   | Enter the following initialization<br>string in your software setup<br>screen: <b>AT&amp;H3&amp;I2&amp;R2S7=90</b><br>and press <b>ENTER</b> .<br>The standard string for<br>faxing is <b>AT&amp;F1S36=0</b> .                                |  |
|                                                                 | There may be a Terminate<br>and Stay Resident (TSR)<br>program (such as a screen<br>saver or virus scanner)<br>running in the background,<br>disrupting data<br>communications. | Disable any Terminate and<br>Stay Resident (TSR)<br>programs running in the<br>background. If you have<br>software running as a TSR,<br>check the software's manual<br>for information about<br>disabling its ability to operate<br>as a TSR. |  |
|                                                                 | Your baud rate may be set too high.                                                                                                    | Lower baud rate to 9600, 7200, or 4800.                                                                                                    |  |
|                                                                 | You may be trying to fax a<br>compressed file                                                                                                    | Open the file in the<br>application in which it was<br>created and then print the file<br>to the fax printer driver.                                                                                                    |  |
| Communications software fails to initialize the modem.          | Communications software's port settings may be incorrect.                                                                                                    | Make sure your<br>communications software's<br>port settings are correctly set<br>for your modem.                                                                                                    |  |
|                                                                 | A bad modem command<br>may be in the initialization<br>string.                                                                                                    | Check the initialization<br>string for bad modem<br>commands.                                                                                                    |  |
|                                                                 | Other communications software may be running.                                                                                                    | Make sure no other<br>communications software is<br>running.                                                                                                    |  |

| PROBLEM                                                | DIAGNOSIS                                                                                                    | POSSIBLE SOLUTION                                                                                                    |
|--------------------------------------------------------|----------------------------------------------------------------------------------------------------|----------------------------------------------------------------------------------------------------|
| The computer or software will not recognize the modem. | You may not be entering modem commands in the proper manner.                                                                                                    | Type in all upper case (AT) or all lower case (at).                                                                                                    |
|                                                        | If you are using an external<br>modem, the COM port may<br>not be enabled.                                                                                                    | Refer to your computer's<br>manual for information<br>concerning enabling COM ports<br>(usually involves altering the<br>bios settings, motherboard<br>jumpers, and the operating<br>system).                                                                                                    |
| Your modem cannot achieve a 56K Internet connection.   | In accordance with the<br>ITU-T standard for 56K<br>transmissions (V.90), this<br>modem is capable of 56 Kbps<br>downloads. However, the<br>download speeds you                                                                                                    | Check http://<br>www.3com.com/56k for a<br>list of ISPs that observe the<br>56K ITU standard and/or<br>offer x2 technology.                                                                                                    |
|                                                        | experience may be lower due<br>to varying line conditions and<br>other factors. Uploads from<br>users to server equipment<br>travel at speeds up to 31.2<br>Kbps. An analogue phone<br>line compatible with the V.90<br>standard or $x2^{TM}$ technology,<br>and an Internet provider or<br>corporate host site with the<br>V.90 standard or $x2$<br>technology are necessary for<br>these high-speed downloads. | Can your phone company to<br>find out if your phone line is<br>compatible with the ITU-T<br>standard for 56K and/ or is<br>x2-compatible. You can also<br>run the U.S. Robotics Line<br>Test utility to determine if<br>your line is compatible. To<br>run the test, visit<br>http:// www.3com.com/56k |

## When Plug and Play Fails

Try the following possible solutions:

- Click Windows 95 Start and click Shut Down. When asked if you wish to shut down your computer, click Yes. When Windows 95 indicates that it is safe to turn off your computer, turn it off and wait 15 seconds. Then turn the computer back on. Windows 95 may detect your modem upon this restart even if it did not detect the modem during the initial installation. If you see screens indicating that new hardware has been detected by Windows 95, turn to "Installing the Modem Drivers" on page 18. If not, continue with the next step.
- 2. Click Windows 95 Start, point to Settings, and click Control Panel. Double-click the System icon and then click the Device Manager tab on the "System Properties" screen. Look for "Other Devices" or "Unknown Devices" in the list that appears. If you do not see either of these options in the list, continue with the next section to learn about our support options. If you do see one of these options, double-click the option. If the description that appears matches the modem you are trying to install, click Remove. Click OK when Windows asks if you wish to remove the device. Next, restart the computer as described in step 1 on this page. If the computer does not detect the modem after this second restart, please refer to our support options.

## **Contacting 3Com Technical Support**

To connect to the 3Com Bulletin Board System, follow these steps:

- Start your communications software. The software settings for the BBS are as follows: ANSI terminal emulation Data Bits: 8 Parity: None Stop Bits: 1
- 2. Put your computer in Terminal mode. Enter the following command: **ATDT 01189692200<Enter>**
- 3. If this is your first time connecting to our BBS, you will be asked to enter your name and a password, as well as fill out a questionnaire.
- 4. When you finish registering, press enter with each prompt until you come to the main menu. Select the appropriate letter to perform the desired function.

3Com offers a number of other on-line technical support options.

Choose any one of the following if you need help with your new modem.

#### **Internet On Demand**

Provides automatic technical support through a library containing product information, quick reference cards and installation help. To obtain an index of available documents, send blank e-mail to uk\_modemsupport@3com.com. To have a document e-mailed to you, send a document's 3-digit number as the subject.

#### World Wide Web

A 3Com Home Page containing the same information as the Internet on Demand listing as well as information about the 3Com products. Logon to http://www.3com.co.uk.

#### **Bulletin Board System**

The 3Com BBS provides answers to the most commonly asked technical and non-technical questions.

BBS 0118 9692200

#### **Fax and Technical Support Hotline**

Technical questions about 3Com modems can also be answered via fax or by technical support representatives.

| Fax     | 0870 844 4646 |
|---------|---------------|
| Hotline | 0870 844 4547 |

## Are You Still Having Problems?

Should you encounter any difficulties with your 56k Professional Message modem, refer to the manual first.

Call or visit your dealer, if they are unable to assist you, contact the 3Com Technical Support Department from Monday through to Friday, during normal office hours on;

| Email address:       | uk_modemsupport@3com.com |
|----------------------|--------------------------|
| BBS:                 | 0118 969 2200            |
| FOD*:                | 0870 844 4546            |
| Fax:                 | 0870 844 4547            |
| Tel:                 | 0870 844 4546            |
| Web site:            | http://www.3com.co.uk    |
| *FOD = Fax on Demand | •                        |

Upon contacting 3Com you will be issued with a Call Reference Number (CRN). This should be quoted when contacting the Technical Support Department in relation to your query.

Should you be advised to return your modem, 3Com will repair or replace and return the unit for you.

Please note that our U.S. Robotics brand modems cannot be returned without prior approval by the 3Com Technical Support Department.

IMPORTANT : If you are advised to return your modem please ship the unit packaged securely and ensure the RGAS number is clearly visible on the outside of the package. Please ship the unit with all charges prepaid and insured.

## Glossary

Cross references are printed in **boldface**. Cross references with items in the Command Summary, found in the "Technical Quick Reference" section, are printed in *italics*.

#### analogue loopback

A modem self-test in which data from the keyboard or an internal test pattern is sent to the modem's transmitter, turned into analogue form, looped back to the receiver, and converted back into digital form.

#### analogue signals

A variety of signals and wavelengths that can be transmitted over communications lines such as the sound of a voice over the phone line. These signals are in contrast with **digital signals**.

#### answer mode

This mode is used by your modem when answering an incoming call from an originating modem. The transmit/receive frequencies are the reverse of the originating modem, which is in **originate mode**.

#### application

A computer program designed to perform a specific function, such as a word processing or organizing data into a spreadsheet.

#### ARQ

Automatic Repeat reQuest is a general term for a function that automatically allows your modem to detect flawed data and retransmit it. See **MNP** and **V.42**.

#### ASCII

American Standard Code for Information Interchange is a code used to represent letters, numbers, and special **characters**, such as \$, !, and /.

#### asynchronous transmission

Data transmission in which the length of time between transmitted **characters** may vary. Since the time lapses between transmitted characters are not uniform, the receiving modem must be signaled as to when the data bits of a character begin and when they end.

The addition of **start/stop bits** to each character serves this purpose.

#### auto answer

In this setting the modem can pick up the phone line when it detects a certain number of rings. See S-register S0 in the "Technical Quick Reference" section.

#### auto dial

A process where your modem dials a call for you. The dialling process is initiated by sending an *ATDT* (dial tone) or *ATDP* (dial pulse) command followed by the telephone number to dial. Auto dial is used to dial voice numbers. See command *Dn*.

#### baud rate

A term used to measure the speed of an analogue transmission from one point to another. Although not technically accurate, baud rate is commonly used to mean **bit rate**.

#### binary digit

A 0 or 1, reflecting the use of the binary numbering system. It is used because the computer recognizes either of two states, OFF or ON. The shortened form of binary digit is bit.

#### bit rate

This refers to the number of **binary digits**, or bits, transmitted per second (**bps**). It is also referred to as transmission rate. Communications channels using telephone channel modems are established at set bit rates, commonly 2400, 4800, 9600, 14,400, 28,800 and higher.

#### bits per second (bps)

This is the bits (**binary digits**) per second rate. Thousands of bits per second are expressed as kilobits per second or kbps.

#### buffer

A memory area set aside to be used as temporary storage during input and output operations. An example is the modem's command buffer.

#### byte

A group of **binary digits** stored and operated upon as a unit. In user documentation, the term usually refers to 8-bit units or **characters**. One kilobyte (KB) is equal to 1,024 bytes or characters; 640KB indicates 655,360 bytes or characters.

#### carrier

A tone signifying a connection the modem can alter to communicate data across telephone lines.

#### character

A representation, coded in **binary digits**, of a letter, number, or other symbol.

#### characters per second (CPS)

A data transfer rate generally estimated from the **bit rate** and the **character** length. For example, at 2400 bps, 8-bit characters with **start/stop bits** (for a total of ten bits per character) will be transmitted at a rate of approximately 240 characters per second (CPS). Some **protocols**, such as error-control protocols, employ advanced techniques such as longer transmission **frames** and **data compression** to increase CPS.

#### class 1 and 2.0

International standards used between fax **application** programs and faxmodems for sending and receiving faxes.

#### cyclic redundancy checking (CRC)

An error-detection technique consisting of a test performed on each block or **frame** of data by both sending and receiving modems. The sending modem inserts the results of its tests in each data block in the form of a CRC code. The receiving modem compares its results with the received CRC code and responds with either a positive or negative acknowledgment.

#### data communications

A type of communications in which computers are able to exchange data over an electronic medium.

#### data compression table

A table containing values assigned for each **character** during a call under **MNP**5 data compression. **Default** values in the table are continually altered and built during each call: The longer the table, the more efficient **throughput** gained.

#### data mode

The mode in which the faxmodem is capable of sending and receiving data files. A standard modem without fax capabilities is always in data mode.

#### DCE

**Data Communications** (or Circuit-Terminating) Equipment, such as dial-up modems that establish and control the data link via the telephone network.

#### default

Any setting assumed, at startup or reset, by the computer's software and attached devices. The computer or software will use these settings until changed by the user or other software.

#### detect phase

In the **ITU-T** V.42 error-control **protocol**, the first stage in establishing if both modems attempting to connect have **V.42** capability.

#### dictionary

The term used for compression codes built by the **V.42***bis* data compression algorithm.

#### digital loopback

A test that checks the modem's RS-232 interface and the cable that connects the **terminal** or computer and the modem. The modem receives data (in the form of **digital signals**) from the computer or terminal, and immediately returns the data to the screen for verification.

#### digital signals

Signals that are discrete and uniform. In this manual, the term refers to the **binary digits** 0 and 1. These signals are in contrast with **analogue signals**.

### DTE

Data **Terminal** (or Terminating) Equipment is a computer that generates or is the final destination of data.

#### duplex

Indicates a communications channel capable of carrying signals in both directions. See **half duplex**.

Electronic Industries Association (EIA)

This association is a group which defines electronic standards in the United States.

#### error control

A variety of techniques that check the reliability of **characters** (**parity**) or blocks of data. **V.42** and **MNP** error-control **protocols** use error detection (**CRC**) and retransmission of flawed **frames** (**ARQ**).

#### facsimile

A method for transmitting the image on a page from one point to another. This is commonly referred to as fax.

#### fax mode

The mode in which the faxmodem is capable of sending and receiving files in a **facsimile** format. See definitions for **V.17**, **V.27ter**, **V.29**.

#### flow control

A mechanism that compensates for differences in the flow of data into and out of a modem or other device. See commands &*Hn*, &*In*, &*Rn*.

#### frame

A **data communications** term for a block of data with header and trailer information attached. The added information usually includes a frame number, block size data, error-check codes, and Start/End indicators.

#### full duplex

These signals will flow in both directions at the same time over one line. In microcomputer communications, may refer to the suppression of the online **local echo**.

#### half duplex

These signals will flow in both directions, but only one way at a time. In microcomputer communications, may refer to activation of the online **local echo**, which causes the modem to send a copy of the transmitted data to the screen of the sending computer.

#### handset mode

The mode in which the telephone handset is used to playback voice messages, record the personal message, and place voice calls.

#### hands-free mode

The mode in which the modem's internal microphone and speaker are used to play back voice messages, record the personal voice message, and place voice calls.

#### Ηz

Hertz is a frequency measurement unit used internationally to indicate cycles per second.

#### ITU-T

An international organization that defines standards for telegraphic and telephone equipment. For example, the Bell 212A standard for 1200-bps communication in North America is observed internationally as ITU-T **V.22**. For 2400-bps communication, most U.S. manufacturers observe V.22bis. The initials ITU-T represent the French name. In English it is known as the International Telegraph and Telephone Consultative Committee.

#### LAPM

Link Access Procedure for Modems is an error-control **protocol** defined in **ITU-T** Recommendation V.42. Like the **MNP** protocols, LAPM uses **cyclic redundancy checking** (**CRC**) and retransmission of corrupted data (**ARQ**) to ensure data reliability.

#### local echo

A modem feature that enables the modem to display keyboard commands and transmitted data on the screen. See command *En*.

#### MNP

Microcom Networking Protocol is an error-control **protocol** developed by Microcom, Inc., and now in the public domain. There are several different MNP protocols, but the most commonly used one ensures error-free transmission through error detection (**CRC**) and retransmission of erred **frames**.

#### modem

A device that transmits/receives computer data through a communications channel such as radio or telephone lines. It also changes signals received from the phone line back to **digital signals** before passing them to the receiving computer.

#### nonvolatile memory (NVRAM)

User-programmable random access memory whose data is retained when power is turned off. On the Message modem, it includes four stored phone numbers and the modem settings.

#### off/on hook

Modem operations that are the equivalent of manually lifting a phone receiver (taking it off-hook) and replacing it (going on-hook).

#### online fall back/fall forward

A feature that allows high-speed, error-control modems to monitor line quality and fall back to the next lower speed in a defined range if line quality diminishes. As line conditions improve, the modems switch up to the next higher speed.

#### originate mode

The mode used by your modem when initiating an outgoing call to a destination modem. The transmit/receive frequencies are the reverse of the called modem, which is in **answer mode**.

#### parity

A simple error-detection method that checks the validity of a transmitted **character**. Character checking has been surpassed by more reliable and efficient forms of error checking, including **V.42** and **MNP 2-4 protocols**. Either the same type of **parity** must be used by two communicating computers, or both may omit parity.

#### protocol

A system of rules and procedures governing communications between two or more devices. Protocols vary, but communicating devices must follow the same protocol in order to exchange data. The format of the data, readiness to receive or send, error detection and error correction are some of the operations that may be defined in protocols.

#### RAM

Random Access Memory is Memory that is available for use when the modem is turned on, but that clears of all information when the power is turned off. The modem's RAM holds the current operational settings, a **flow control buffer**, and a command **buffer**.

#### remote digital loopback

A test that checks the phone link and a remote modem's transmitter and receiver.

#### remote echo

A copy of the data received by the remote system, returned to the sending system, and displayed on the screen. Remote echoing is a function of the remote system.

#### ROM

Read Only Memory is permanent memory, which is not user-programmable.

#### serial transmission

This transmission is the consecutive flow of data in a single channel. Compare it to parallel transmissions where data flows simultaneously in multiple channels.

#### start/stop bits

These signalling bits are attached to a **character** before and after the character is transmitted during **asynchronous transmission**.

#### terminal

A device whose keyboard and display are used for sending and receiving data over a communications link. This device differs from a microcomputer or a mainframe in that it has little or no internal processing capabilities.

#### terminal mode

Software mode that allows direct communication with the modem. This mode is also known as command mode.

#### throughput

The amount of actual user data transmitted per second without the overhead of **protocol** information such as **start/stop bits** or **frame** headers and trailers. Compare it with **characters per second**.

#### V.8

This is the **ITU-T** standard specification that covers the initial handshaking process.

#### V.17 fax

This is the **ITU-T** standard for making **facsimile** connections at 14,400 bps, 12,000 bps, 9600 bps, and 7200 bps.

#### V.21

This is the **ITU-T** standard for modems operating in asynchronous mode at speeds at 300 bps, **full-duplex**, on public switched telephone networks.

#### V.22

This is the **ITU-T** standard for modem communications at 1200 bps, compatible with the Bell 212A standard observed in the U.S. and Canada.

#### V.22 bis

This is the **ITU-T** standard for modem communications at 2400 bps. The standard includes an automatic link negotiation fallback to 1200 bps and compatibility with Bell 212A/V.22 modems.

#### V.27 ter

This is the **ITU-T** standard for **facsimile** operations that specifies modulation at 4800 bps, with fallback to 2400 bps.

#### V.29

This is the **ITU-T** standard for **facsimile** operations that specifies modulation at 9600 bps, with fallback to 7200 bps.

#### V.32

This is the **ITU-T** standard for modem communications at 9600 bps and 4800 bps. V.32 modems fall back to 4800 bps when line quality is impaired.

#### V.32 bis

This is the **ITU-T** standard that extends the V.32 connection range: 4800, 7200, 9600, 12,000, and 14,400 bps. V.32*bis* modems fall back to the next lower speed when line quality is impaired, fall back further as necessary, and also fall forward (switch back up) when line conditions improve.

#### See online fall back/fall forward.

#### V.34

An **ITU-T** standard that currently allows data rates as high as 33,600bps and 28,800 bps.

#### V.34+

This is an enhancement to **V.34** that enables data transfer rates as high as 33,600 bps.

#### V.90

An **ITU-T** standard that currently allows data rates as high as 56,000 bps receive and 31,200 bps transmit.

#### х2тм

A 3Com proprietary protocol that allows data rates as high as 56,000 bps receive and 31,200 bps transmit.

#### V.42

This is the **ITU-T** standard for modem communications that defines a two-stage process of detection and negotiation for **LAPM error control**.

#### V.42bis

The is an extension of **ITU-T** V.42 that defines a specific data compression scheme for use during V.42 connections.

#### Xmodem

This is the first of a family of **error control** software **protocols** used to transfer files between modems. These protocols are in the public domain and are available from many bulletin board services.

#### XON/XOFF

These are standard **ASCII** control **characters** used to tell an intelligent device to stop/resume transmitting data.

#### Ymodem

This is an error-checking **protocol** that can send several files of data at a time in 1024-**byte** (1K) blocks. This protocol can use either checksums or CRC for error checking.

#### Ymodem G

This is similar to **Ymodem**, except it includes no error checking, which makes it faster.

#### Zmodem

This is similar to **Xmodem** and **Ymodem**, except it includes batch transfer, the ability to recover from a partially complete transfer, an autostart feature, and improved efficiency.

# **Technical Quick Reference**

### Modem Push Buttons

| Symbol        | Meaning                   | Function                                                                                                    |
|---------------|---------------------------|----------------------------------------------------------------------------------------------------|
| SPKR          | Speakerphone              | <ol> <li>answer incoming calls as a speakerphone</li> <li>switch between speakerphone and handset<br/>modes</li> <li>switch between hands-free and handset<br/>modes during playback</li> </ol> |
| STOP/<br>PLAY | Stop/Play                 | 1) start and stop the playback of voice messages                                                                                                    |
| ,             |                           | <ol> <li>2) stop recording your personal message</li> <li>3) stop playback of your personal message</li> </ol>                                                                                  |
|               | Manual Fax<br>Receive     | 4) upon answering an incoming fax call via the attached handset or SPKR, depress STOP/PLAY for more than 2 seconds to initiate Manual Fax Receive.                                              |
| DEL/<<        | Delete/Repeat             | <ol> <li>erase the messages</li> <li>repeats the current message</li> </ol>                                                                                                    |
| REC/>>        | Record/<br>Fast Forward   | 1) record your personal message                                                                                                    |
|               | Volume up/<br>Volume down | <ul><li>2) skip to the next message</li><li>1) control volume during personal message</li><li>playback in hands-free mode</li></ul>                                                             |
|               |                           | 2) control volume during message playback<br>in hands-free mode                                                                                                    |
|               |                           | 3) control volume of the speakerphone                                                                                                    |

# Telephone handset DTMF digits for Remote Message Retrieval

| Digit(s) | ) Function                                                 |
|----------|------------------------------------------------------------|
| 1        | starts playback of all new voice messages                  |
| 2        | starts playback of all stored voice messages (new and old) |
| 3        | skips to the next voice message                            |
| 44       | deletes old voice messages in memory                       |
| 5        | not used                                                   |
| 6        | repeats the current voice message                          |
| 7        | records personal message                                   |
| 8        | not used                                                   |
| 9        | repeats the new message count                              |
| 0        | 1) stops playback of all voice messages                    |
|          | 2) stops the recording of your personal message            |
|          | 3) stops playback of your personal message                 |
| *        | hangs up the modem                                         |
|          |                                                            |

# not used

## Front Panel Lights

| Symbo       | l Meaning                   | Status                                                                                                    |
|-------------|-----------------------------|----------------------------------------------------------------------------------------------------|
| PWR/<br>MEM | Power/<br>Message<br>Memory | Bicolour LED:<br>1) constant <b>red</b> indicates that auto-answer is<br>off and the modem will not answer any calls<br>when the PC is off. |
|             |                             | 2) constant <b>green</b> indicates that auto-answer is on and the modem is ready to receive voice and fax messages when the PC is off.      |
|             |                             | 3) flashes green or red rapidly to indicate that the message memory is full                                                                 |
| MSG         | Message                     | Bicolour LED:<br>1) blinks red once for each new fax message                                                                                |
|             |                             | 2) blinks green once for each new voice message                                                                                             |
|             |                             | 3) blinks amber once for old undeleted voice messages.                                                                                      |
|             |                             | 4) A solid amber light indicates that you have retrieved your messages, but that they have not been deleted from memory.                    |
| RD          | Received Data               | flickers red when the modem is receiving data                                                                                               |
| SD          | Send Data                   | flickers red when the modem is sending data                                                                                                 |
| ОН          | Off Hook                    | constant red when the modem is off hook                                                                                                    |

### **Typing Commands**

- Type commands in either upper or lower case, not a combination. Use the Backspace key to delete errors. (You cannot delete the original AT command, since it is stored in the modem buffer.)
- If a command has numeric options and you do not include a number, zero is assumed. For example, if you type ATB, the command ATB0 is assumed.
- Every command except A/, A>, and +++ must begin with the AT prefix and be entered by pressing **ENTER**.
- The maximum command length is 58 characters. This does not include the AT prefix, carriage returns, or spaces.

**NOTE:** All defaults are based on the &F1, the Hardware Flow Control template loaded in NVRAM when the modem is shipped. Defaults are listed in *italics*.

## **Basic Data Commands**

#### <control key>S

Stop or restart help screens.

#### <control key>C

#### or

#### <control key>K

Stop help screens.

- **\$** Use in conjunction with *D*, *S*, or & commands (or just AT) to display a basic command list; online help.
- A Manual Answer: goes off hook in answer mode. Pressing any key aborts the operations.
- A/ Re-executes the last issued command. Used mainly to redial. This does not require the AT prefix or a Carriage Return.
- A> Re-executes the last issued command continually, until the user intervenes or the command is executed. Does not require the AT prefix or a Carriage Return.

Any key Aborts off-hook dial/answer operation and hangs up.

**AT** Required command prefix, except with A/, +++, and A>. Use alone to test for OK result code.

#### Bn U.S./ITU-T answer sequence

- B0 ITU-T answer sequence
- B1 U.S. answer tone

#### Dn Dials the specified phone number, includes the following:

0-9 Numeric digits

#### #, \* Extended touch-tone pad tones

- L Dials the last dialed number
- P Pulse (rotary) dial
- R Originates call using answer (reverse) frequencies
- Sn Dials the phone number string stored in NVRAM at position n (n = 0–3). Phone numbers are stored with the &Zn=s command
- T Tone dial
- , (Comma) Pause, see S8 definition; which it is linked to
- ; (Semicolon) Return to Command mode after dialling
- ! (Exclamation Point) Flashes the switch hook
- / (Forward Slash) Delays for 125 ms. before proceeding with dial string
- W Wait for second dial tone (X2 or X4); linked to S6 register
- Dials, waits for quiet answer and continues (X3 or higher)
- \$ Displays a list of Dial commands
- En Sets local echo
  - E0 Echo OFF
  - E1 Modem displays keyboard commands

#### Fn Sets online local echo of transmitted data ON/OFF

- F0 Local echo ON--modem sends a copy of data it sends to the remote system to your screen.
- F1 Local echo OFF--receiving system may send a remote echo of data it receives.

### Hn Controls ON/OFF hook

- H0 Hangs up (goes on hook)
- H1 Goes off hook

#### In Displays the following information

- I0 Four-digit product code
- I1 Results of ROM checksum
- I2 Results of RAM checksum
- I3 Product type
- I4 Current modem settings
- 15 Nonvolatile memory (NVRAM) settings
- I6 Link diagnostics
- I7 Product configuration
- 19 Plug and Play information
- I11 Extended link diagnostics

#### Ln Controls speaker volume

- L0 Lowest volume
- L1 Low volume
- L2 Medium volume
- L3 High volume

#### Mn Operates speaker

- M0 Speaker always OFF
- M1 Speaker ON until CONNECT
- M2 Speaker always ON
- M3 Speaker ON after dial, until CONNECT

#### On Returns online

- O0 Returns online
- O1 Returns online and retrains

#### Qn Displays/suppresses result codes

- Q0 Displays result codes
- Q1 Quiet mode; no result codes
- Q2 Displays result codes only in Originate mode

#### Sr.b=n Sets bit .b of register r to n (0/OFF or 1/ON)

- Sr=n Sets register r to n
- Sr? Displays contents of S-Register r
- S\$ Displays a list of the S-Registers
- Vn Displays verbal/numeric result codes
  - V0 Numeric codes
  - V1 Verbal codes

Xn Sets result code displayed. Default is X4

|                   |    | Xn Sett | ting |    |    |
|-------------------|----|---------|------|----|----|
| Result Codes      | X0 | X1      | X2   | X3 | X4 |
|                   |    |         |      |    |    |
| 0/OK              | •  | •       | •    | •  | •  |
| 1/CONNECT         | •  | •       | •    | •  | •  |
| 2/RING            | •  | •       | •    | •  | •  |
| 3/NO CARRIER      | ٠  | ٠       | ٠    | ٠  | ٠  |
| 4/ERROR           | •  | •       | •    | •  | •  |
| 5/CONNECT 1200    |    | •       | •    | •  | •  |
| 6/NO DIAL TONE    |    |         | •    |    | •  |
| 7/BUSY            |    |         |      | •  | •  |
| 8/NO ANSWER*      |    |         |      | •  | •  |
| 9/Reserved        |    |         |      |    |    |
| 10/CONNECT 2400   |    | •       | •    | •  | •  |
| 11/RINGING        |    |         |      |    | •  |
| 13/CONNECT 9600   |    | •       | •    | •  | •  |
| 18/CONNECT 4800   |    | ٠       | •    | ٠  | •  |
| 20/CONNECT 7200   |    | •       | •    | •  | •  |
| 21/CONNECT 12000  |    | •       | •    | •  | •  |
| 25/CONNECT 14400  |    | •       | •    | •  | •  |
| 43/CONNECT 16800  |    | •       | •    | •  | •  |
| 85/CONNECT 19200  |    | •       | •    | •  | •  |
| 91/CONNECT 21600  |    | •       | •    | •  | •  |
| 99/CONNECT 24000  |    | •       | •    | •  | •  |
| 103/CONNECT 26400 |    | •       | •    | •  | •  |
| 107/CONNECT 28800 |    | •       | •    | •  | •  |
| 151/CONNECT 31200 |    | •       | •    | •  | •  |
| 155/CONNECT 33600 |    | •       | •    | •  | •  |

### Xn (Continued)

|                            |    | Xn Set | ting |    |    |
|----------------------------|----|--------|------|----|----|
| Result Codes               | X0 | X1     | X2   | X3 | X4 |
|                            |    |        |      |    |    |
| 250/CONNECT 20000          |    | •      | •    | •  | •  |
| 264/CONNECT 29555          |    | •      | •    | •  | •  |
| 268/CONNECT 22000          |    | •      | •    | •  | •  |
| 180/CONNECT 32333          |    | •      | •    | •  | •  |
| 272/CONNECT 34666          |    | •      | •    | •  | •  |
| 276/CONNECT 36000          |    | •      | •    | •  | •  |
| 184/CONNECT 37333          |    | •      | •    | •  | •  |
| 280/CONNECT 38666          |    | •      | •    | •  | •  |
| 284/CONNECT 40000          |    | •      | •    | •  | •  |
| 188/CONNECT 40000          |    | •      | •    | •  | •  |
| 192/CONNECT 42666          |    | •      | •    | •  | •  |
| 196/CONNECT 44000          |    | •      | •    | •  | •  |
| 200/CONNECT 45333          |    | •      | •    | •  | •  |
| 200/CONNECT 46666          |    | •      | •    | •  | •  |
| 208/CONNECT 48000          |    | •      | •    | •  | •  |
| 212/CONNECT 49333          |    | •      | •    | •  | •  |
| 216/CONNECT 50666          |    | •      | •    | •  | •  |
| 220/CONNECT 52000          |    | •      | •    | •  | •  |
| 224/CONNECT 53333          |    | •      | •    | •  | •  |
| 228/CONNECT 54666          |    | •      | •    | •  |    |
| 232/CONNECT 56000          |    | -      | -    | •  | -  |
| 236/CONNECT 57333          |    | -      | -    | •  | -  |
| 200,00111201 07000         |    | •      | •    | •  | •  |
| Adaptive Dialling          |    |        | •    | •  | •  |
| Wait for 2nd Dial Tone (W) |    |        | •    |    | •  |
| Wait for Answer (@)        |    |        |      | •  | •  |
| Fast Dial                  |    |        | •    |    | •  |

\*Requires @ in dial string; replaces NO CARRIER

#### Yn Selects power-on/reset default configuration

- Y0 Use profile 0 setting in NVRAM
- Y1 Use profile 1 setting in NVRAM
- Y2 Use factory configuration 0 (&F0)
- Y3 Use factory configuration 1 (&F1)
- Y4 Use factory configuration 2 (&F2)

#### Z Resets modem

- Z0 Resets modem to NVRAM profile selected by Y command
- Z1 Resets modem to NVRAM profile 0
- Z2 Resets modem to NVRAM profile 1
- Z3 Resets modem to factory default profile 0 (&F0)
- Z4 Resets modem to factory default profile 1 (&F1)
- Z5 Resets modem to factory default profile 2 (&F2)

### **Extended Data Commands**

#### **&**\$ Displays a list of ampersand (&) commands

## &An Enables/disables additional result code subsets, see Xn

- &A0 ARQ result codes disabled
- &A1 ARQ result codes enabled
- &A2 Modulation indicator added
- &A3 Protocol indicators added—LAPM/MNP/NONE (error control) and V42bis/MNP5 (data compression)

#### &Bn Manages modem's serial port rate

- &B0 Variable, follows connection rate
- &B1 Fixed serial port rate
- &B2 Fixed in ARQ mode, variable in non-ARQ mode

#### &Cn Controls Carrier Detect (CD) signal

- &C0 CD override
- &C1 Normal CD operations

#### &Dn Controls Data Terminal Ready (DTR) operations

- &D0 DTR override
- &D1 DTR toggle causes online Command mode
- &D2 Normal DTR operations
- &D3 Resets on receipt of DTR

## &Fn Loads a read-only (non-programmable) factory configuration

- &F0 Generic template, no flow control.
- &F1 Hardware flow control template
- &F2 Software flow control template

#### &Gn Sets Guard Tone

- &G0 No guard tone, U.S. and Canada
- &G1 550 Hz guard tone, some European countries, requires B0 setting
- &G2 1800 Hz guard tone, U.K., requires B0 setting

#### &Hn Sets Transmit Data (TD) flow control, see also &Rn

- &H0 Flow control disabled
- &H1 Hardware flow control, Clear to Send (CTS)
- &H2 Software flow control, XON/XOFF
- &H3 Hardware and software flow control

#### &In Sets Receive Data (RD) software flow control, see also &Rn

- &10 Software flow control disabled
- &I1 XON/XOFF signals to your modem and remote system
- &I2 XON/XOFF signals to your modem only

#### &K*n* Enables/disables data compression

- &K0 Data compression disabled
- &K1 Auto enable/disable
- &K2 Data compression enabled
- &K3 MNP5 compression disabled

## &M*n* Sets Error Control (ARQ) for connections at 1200 bps and higher

- &M0 Normal mode, error control disabled
- &M1 Reserved
- &M2 Reserved
- &M3 Reserved
- &M4 Normal/ARQ

&M5 ARQ mode

- &N*n* Sets connect speed. If connection cannot be established at this speed, the modem will hang up. When used in conjunction with &Un and &Un is greater than 0, &Nn sets the ceiling connect speed. &Un sets the floor speed, see &Un.
  - &N0 Connection speed is determined by the remote modem &N1 300 bps
  - &N2 1200 bps
  - &N3 2400 bps
  - &N4 4800 bps
  - &N5 7200 bps
  - &N6 9600 bps
  - &N7 12,000 bps
  - &N8 14,400 bps
  - &N9 16.800 bps
  - &N10 19.200 bps
  - &N11 21.600 bps
  - &N12 24,000 bps
  - &N13 26,400 bps
  - &N14 28.800 bps
  - &N15 31,200 bps
  - &N16 33,600 bps
  - &N17 28,000 bps
  - &N18 29,333 bps

  - &N19 30.666 bps
  - &N20 32.000 bps
  - &N21 33,333 bps
  - &N22 34,666 bps
  - &N23 36,000 bps &N24 37,333 bps
  - &N25 38.666 bps
  - &N26 40,000 bps
  - &N27 41,333 bps
  - &N28 42,666 bps
  - &N29 44.000 bps
  - &N30 45,333 bps
  - &N31 46,666 bps
  - &N32 48,000 bps
  - &N33 49,333 bps

&N34 50,666 bps &N35 52,000 bps &N36 53,333 bps &N37 54,666 bps &N38 56,000 bps &N39 57,333 bps

#### &Pn Sets pulse (rotary) dial make/break ratio

- &P0 U.S./Canada ratio, 39%/61%
- &P1 U.K. ratio, 33%/67%

## &R*n* Sets Receive Data (RD) hardware flow control, Request to Send (RTS), see also &H*n*

- &R0 Reserved
- &R1 Modem ignores RTS
- &R2 Received Data to computer only on RTS

#### &Sn Controls Data Set Ready (DSR) operations

- &S0 DSR override; always ON
- &S1 Modem controls DSR

#### &T*n* Begins test modes

- &T0 Ends testing
- &T1 Analogue Loopback
- &T2 Reserved
- &T3 Local Digital Loopback
- &T4 Enables Remote Digital Loopback
- &T5 Prohibits Remote Digital Loopback
- &T6 Initiates Remote Digital Loopback
- &T7 Remote Digital with self-test and error detector
- &T8 Analogue Loopback with self-test and error detector

&Un Sets floor connect speed when set above 0. If the connection cannot be established above this speed, the modem will hang up. When &Un is used in conjunction with &Nn and &Nn is greater than 0, &Nn is the ceiling connect speed

|               | &N=0                     | &N>0                       |
|---------------|--------------------------|----------------------------|
| &U=0          | Connects at              | Connects at                |
|               | best possible            | speed defined by           |
|               | speed between            | &Nn. If the connection     |
|               | your modem and           | cannot be made             |
|               | the remote modem.        | at this speed,             |
|               | NOTE: These              | the modern will            |
|               | actory default           | nang up.                   |
|               | be sufficient for        |                            |
|               | most users.              |                            |
| &U>0          | Connects at any          | Connects at any            |
|               | speed faster than        | speed between &Nn and &Un. |
|               | the value of &U <i>n</i> | •                          |
| &U0           | No restrictions on the m | ninimum speed for the      |
|               | connection               |                            |
| &U1           | 300 bps                  |                            |
| &U2           | 1200 bps                 |                            |
| &U3           | 2400 bps                 |                            |
| &U4           | 4800 bps                 |                            |
| &U5           | 7200 bps                 |                            |
| &U6           | 9600 bps                 |                            |
| &U7           | 12,000 bps               |                            |
| &U8           | 14,400 bps               |                            |
| &U9<br>81.140 | 10,000 bps               |                            |
| &U10<br>&U111 | 21 600 bps               |                            |
| &U11<br>&U12  | 21,000 bps               |                            |
| &U12<br>&U13  | 26 400 bps               |                            |
| &U14          | 28,400 bps               |                            |
| &U15          | 31.200 bps               |                            |
| &U16          | 33,600 bps               |                            |
| &U17          | 28000 bps                |                            |
| &U18          | 29333 bps                |                            |

- &U19 30666 bps
- 64 56K Professional Message Modem

| &U20  | 32000 bps  |
|-------|------------|
| &U21  | 33,333 bps |
| &U22  | 34666 bps  |
| &U23  | 36000 bps  |
| &U24  | 37,333 bps |
| &U25  | 38666 bps  |
| &U26  | 40000 bps  |
| &U27  | 41,333 bps |
| &U28  | 42,666 bps |
| &U29  | 44,000 bps |
| &U30  | 45,333 bps |
| &U31  | 46666 bps  |
| &U32  | 48000 bps  |
| &U33  | 49333 bps  |
| 01104 | FOCCC has  |

- &U34 50666 bps
- &U35 52000 bps
- &U36 53333 bps
- &U37 54666 bps
- &U38 56000 bps
- &U39 57333 bps

#### Writes current configuration to NVRAM templates &Wn

- &W0 Modifies the NVRAM 0 template (Y0)
- &W1 Modifies the NVRAM 1 template (Y1)

#### &Y*n* Sets break handling

- &Y0 Destructive, but doesn' &Y1 Destructive, expedited Destructive, but doesn't send break
- &Y2 Nondestructive, expedited
- &Y3 Nondestructive, unexpedited
- &Zn=s Writes phone number string s to NVRAM at position n(n = 0 - 3)
- &Zn=L Writes last executed dial string to NVRAM at position n (n = 0-3)
- &Zn? Displays the phone number stored at position n(n = 0-3)

- &ZL? Displays the last executed dial string
- +++ Escapes to online-command mode
- +MCA Enable/disable the PMM answer machine feature. +MCA=1 Enable the answer machine feature. +MCA=0 Disable the answer machine feature.
- +MCA? Report disabled/enabled status of the PMM answer machine feature.
  - 1 Answer machine feature enabled.
  - 0 Answer machine feature disabled.

### **S-Registers**

To change a setting, use the ATSr=n command, where r is the register and n is a decimal value from 0 - 255 (unless otherwise indicated).

| Register | Default | Function                                                                                                    |
|----------|---------|----------------------------------------------------------------------------------------------------|
| S0       | 0       | Sets the number of rings on which to answer in Auto<br>Answer Mode. When set to 0, Auto Answer is<br>disabled.                                                         |
|          |         | Note: If ERROR is reported when setting S0 above 0,<br>send the command AT+MCA=0 . Refer to Installing/<br>Using non-supplied software section, for further<br>details |
| S1       | 0       | Counts and stores the number of rings from an incoming call. (S0 must be greater than 0.)                                                                              |
| S2       | 43      | Stores the ASCII decimal code for the escape code character. Default character is +. A value of 128 – 255 disables the escape code.                                    |
| S3       | 13      | Stores the ASCII code for the Carriage Return character. Valid range is $0 - 127$ .                                                                                    |
| S4       | 10      | Stores the ASCII decimal code for the Line Feed character. Valid range is $0 - 127$ .                                                                                  |
| S5       | 8       | Stores the ASCII decimal code for the Backspace character. A value of 128–255 disables the Backspace key's delete function.                                            |
| S6       | 2       | Sets the number of seconds the modern waits before dialling. If $Xn$ is set to X2 or X4, this is the time-out length if there isn't a dial tone.                       |
| S7       | 60      | Sets the number of seconds the modem waits for a carrier.                                                                                                    |

| Register | Default | Function                                                                                                    |
|----------|---------|----------------------------------------------------------------------------------------------------|
| S8       | 2       | Sets the duration, in seconds, for the pause (,) option in the Dial command.                                                                                                    |
| S9       | 6       | Sets the required duration, in tenths of a second, of<br>the remote modem's carrier signal before recognition<br>by the U.S. Robotics modem.                                                                                                  |
| S10      | 14      | Sets the duration, in tenths of a second, that the<br>modem waits to hang up after loss of carrier. This<br>guard time allows the modem to distinguish between<br>a line disturbance from a true disconnect (hang up)<br>by the remote modem. |
|          |         | <b>Note:</b> If you set S10 = 255, the modem will not hang up when carrier is lost. Dropping DTR hangs up the modem.                                                                                                    |
| S11      | 70      | Sets the duration and spacing, in milliseconds, for tone dialling.                                                                                                    |
| S12      | 50      | Sets the duration, in fiftieths of a second, of the guard time for the escape code sequence (+++).                                                                                                    |
0

S13

Bit-mapped register. Select the bit(s) you want on and set S13 to the total of the values in the Value column. For example, ATS13 = 17 enables bit 0 (value is 1) and bit 4 (value is 16).

| Bit | Value | Result                              |
|-----|-------|-------------------------------------|
| 0   | 1     | Reset when DTR drops                |
| 1   | 2     | Reset non-MNP transmit buffer from  |
|     |       | 1.5K to 128 bytes*                  |
| 2   | 4     | Set backspace key to delete         |
| 3   | 8     | On DTR signal, auto dial the number |
|     |       | stored in NVRAM at position 0       |
| 4   | 16    | At power on/reset, Auto Dial the    |
|     |       | number stored in NVRAM at           |
|     |       | position 0                          |
| 5   | 32    | Reserved                            |
| 6   | 64    | Disable quick retrains              |
| 7   | 128   | Disconnect on escane code           |
| '   | 120   | Disconnect on escape coue           |

\* The 1.5K-byte non-ARQ buffer allows data transfer with Xmodemand Ymodem-type file transfer protocols without using flow control.

The 128-byte option lets remote users with slower modems keep data you're sending from scrolling off their screens. When remote users send your computer an XOFF (Ctrl-S) and you stop transmitting, the data in transit from your modem's buffer doesn't exceed the size of their screen. This is also very helpful in situations when a remote modem/printer application is losing characters.

| Register Default |   | Function                                                                                                    |                                                                                                 |                                                                                                    |  |
|------------------|---|----------------------------------------------------------------------------------------------------|-------------------------------------------------------------------------------------------------|----------------------------------------------------------------------------------------------------|--|
| S14              | 0 | Rese                                                                                                    | rved                                                                                            |                                                                                                    |  |
| S15              | 0 | Bit-mapped register setup. To set the register, see instructions for S13.                                                                                                    |                                                                                                 |                                                                                                    |  |
|                  |   | <b>Bit</b><br>0<br>1<br>2<br>3<br>4<br>5<br>6<br>7<br>To di<br>of the<br>S15=                                                                                                    | Value<br>1<br>2<br>4<br>8<br>16<br>32<br>64<br>128<br>isable V.42<br>e values fo<br>=136 [the s | Result<br>Disable ARQ/MNP for V.22<br>Disable ARQ/MNP for V.22bis<br>Disable ARQ/MNP for<br>V.32/V.32bis/V.32terbo<br>Disable MNP handshake<br>Disable MNP level 4<br>Disable MNP level 3<br>MNP incompatibility<br>Disable V.42 operation<br>2 detect phase, select the total<br>or bits 3 and 7 (in other words<br>sum of values 8 and 128]) |  |
| S16              | 0 | Rese                                                                                                    | rved                                                                                            |                                                                                                    |  |
| S17              | 0 | Rese                                                                                                    | rved                                                                                            |                                                                                                    |  |
| S18              | 0 | Test timer for &T loopback testing. Sets the time in seconds of testing before the modern automatically times out and terminates the test. When set to 0, the timer is disabled. Valid range is 1-255. |                                                                                                 |                                                                                                    |  |
| S19              | 0 | Sets the duration, in minutes, for the inactivity timer.<br>The timer activates when there is no data activity on<br>the phone line; at time-out the modem hangs up.<br>S19 = 0 disables the timer.    |                                                                                                 |                                                                                                    |  |
| S20              | 0 | Rese                                                                                                    | rved                                                                                            |                                                                                                    |  |

| Register Default |    | Function                                                                                                    |       |                                                                                     |  |
|------------------|----|----------------------------------------------------------------------------------------------------|-------|-------------------------------------------------------------------------------------|--|
| S21              | 10 | Sets the length, in 10-millisecond units, of breaks sent from the modem to the computer; applies to MNP or V.42 mode only.                                                                                                    |       | in 10-millisecond units, of breaks<br>odem to the computer; applies to<br>ode only. |  |
| S22              | 17 | Stores the ASCII decimal code for the XON character.                                                                                                    |       |                                                                                     |  |
| S23              | 19 | Stores the ASCII decimal code for the XOFF character.                                                                                                    |       |                                                                                     |  |
| S24              | 0  | Rese                                                                                                    | rved  |                                                                                     |  |
| S25              | 20 | Sets the duration, in hundredths of a second, that<br>DTR must be dropped so that the modem doesn't<br>interpret a random glitch as a DTR loss. (Most users<br>will want to use the default; this register is useful for<br>setting compatibility with older systems running under<br>older operating software.) |       |                                                                                     |  |
| S26              | 0  | Rese                                                                                                    | rved  |                                                                                     |  |
| S27              | 0  | Bit-mapped register setup. To set the register, see instructions for S13.                                                                                                    |       |                                                                                     |  |
|                  |    | Bit                                                                                                    | Value | Result                                                                              |  |
|                  |    | 0                                                                                                    | 1     | Enables ITU-T V.21 modulation at 300 bps for LIK calls                              |  |
|                  |    | 1                                                                                                    | 2     | Enables unencoded (non-trellis<br>coded) modulation in V.32 mode                    |  |
|                  |    | 2                                                                                                    | 4     | Disables V.32 modulation                                                            |  |
|                  |    | 3                                                                                                    | 8     | Disables 2100 Hz answer tone to allow two V.42 modems to connect faster             |  |
|                  |    | 4                                                                                                    | 16    | Enables V.23 fallback mode                                                          |  |
|                  |    | 5                                                                                                    | 32    | Disables V.32 <i>bis</i> mode                                                       |  |
|                  |    | 6                                                                                                    | 64    | Disable V.42 selective reject                                                       |  |

|     |     | 7                                                                                 | 128                                                                           | Software compatibility mode. This setting disables the codes and displays the 9600 code instead. The actual rate of the call can be viewed on the ATI6 screen Used for unusual software incompatibilities. Some software may not accept 7200, 12,000, and |  |  |
|-----|-----|-----------------------------------------------------------------------------------|-------------------------------------------------------------------------------|----------------------------------------------------------------------------------------------------|--|--|
| S28 | 0   | Eliminates the V.32 answer tones for a faster connection.                         |                                                                               |                                                                                                    |  |  |
|     | 8   | Defau                                                                             | ult item, all t                                                               | times are in tenths of seconds.                                                                                                    |  |  |
|     | 255 | Disab                                                                             | oles all conr                                                                 | nections except V.32 at 9600 bps.                                                                                                    |  |  |
| S29 | 20  | Sets the duration, in tenths of a second, of the V.21 answer mode fallback timer. |                                                                               |                                                                                                    |  |  |
| S30 | 0   | Reserved                                                                          |                                                                               |                                                                                                    |  |  |
| S31 | 128 | Reserved                                                                          |                                                                               |                                                                                                    |  |  |
| S32 | 2   | Bit-m<br>the in                                                                   | Bit-mapped register setup. To set the register, see the instructions for S13. |                                                                                                    |  |  |
|     |     | <b>Bit</b><br>0<br>1<br>2<br>3<br>4<br>5<br>6<br>7                                | <b>Value</b> 1 2 4 8 16 32 64 128                                             | Result<br>V.8 Call Indicate enabled<br>Enables V.8 mode<br>Reserved<br>Disable V.34 modulation<br>Disable V.34+ modulation<br>Disable x2 modulation<br>Disable V.90 modulation<br>Reserved                                                                |  |  |

| S33 | 0 | Bit-mapped register setup. To set the register, see the instructions for S13. |                                           |                                                                                                    |  |
|-----|---|-------------------------------------------------------------------------------|-------------------------------------------|----------------------------------------------------------------------------------------------------|--|
|     |   | Bit                                                                           | Value                                     | Result                                                                                                    |  |
|     |   | 0<br>1<br>2<br>3<br>4<br>5<br>6<br>7                                          | 1<br>2<br>4<br>8<br>16<br>32<br>64<br>128 | Disable 2400 symbol rate<br>Disable 2743 symbol rate<br>Disable 2800 symbol rate<br>Disable 3000 symbol rate<br>Disable 3200 symbol rate<br>Disable 3429 symbol rate<br>Reserved<br>Disable shaping                                                                           |  |
| S34 | 0 | Bit-mapped register setup. To set registers, see instructions for S13.        |                                           |                                                                                                    |  |
|     |   | Bit                                                                           | Value                                     | Result                                                                                                    |  |
|     |   | 0<br>1<br>2<br>3<br>4<br>5<br>6<br>7                                          | 1<br>2<br>4<br>8<br>16<br>32<br>64<br>128 | Disable 8S-2D trellis encoding<br>Disable 16S-4D trellis encoding<br>Disable 32S-2D trellis encoding<br>Disable 64S-4D trellis encoding<br>Disable non-linear coding<br>Disable non-linear coding<br>Disable TX level deviation<br>Disable Pre-emphasis<br>Disable Pre-coding |  |
|     |   | -                                                                             |                                           |                                                                                                    |  |

S35-S37

Reserved

| S38     | 0 | Sets an optional delay, in seconds, before a forced<br>hang-up and clearing of the Transmit buffer when DT<br>drops during an ARQ call. This allows time for a<br>remote modem to acknowledge receipt of all<br>transmitted data before it is disconnected. The mode<br>immediately hangs up when DTR drops.<br>This option only applies to connections terminated by<br>dropping DTR. If the modem receives the ATH<br>command, it ignores \$38 and immediately hangs up |  |
|---------|---|----------------------------------------------------------------------------------------------------|--|
|         |   |                                                                                                    |  |
| S39-S40 | 0 | Reserved                                                                                                    |  |
| S41     | 0 | Reserved                                                                                                    |  |
|         |   |                                                                                                    |  |
| S42     | 0 | Reserved                                                                                                    |  |

### **Fax Commands**

| +FCLASS= <i>n</i> | Sets the mode<br>FCLASS=0<br>FCLASS=1<br>FCLASS=2.0                                                                                                    | of operation<br>Data mode<br>Group 3 Facsimile Service Class 1<br>mode<br>Group 3 Facsimile Service Class 2.0<br>mode                                                         |  |  |  |
|-------------------|----------------------------------------------------------------------------------------------------|----------------------------------------------------------------------------------------------------|--|--|--|
| FCLASS?           | Displays the current FCLASS mode<br>(See mode descriptions above)                                                                                                    |                                                                                                    |  |  |  |
| +FCLASS=?         | Displays the FCLASS mode options<br>(See mode descriptions above)                                                                                                    |                                                                                                    |  |  |  |
| +FTS=n            | Stops the fax transmission. Then the modem waits for<br>a specified time before <b>OK</b> appears on screen.<br>The pause is set in 10 millisecond intervals. <i>n</i> is the<br>number of 10 millisecond intervals that pass before <b>OK</b><br>appears. ( $n$ =0-255)                                                                                                    |                                                                                                    |  |  |  |
| +FRS= <i>n</i>    | Makes the modem wait for a specified length of silence<br>before sending <b>OK</b> to the screen. The pause is set in 10<br>millisecond intervals. <i>n</i> is the number of 10 millisecond<br>intervals that pass before <b>OK</b> appears.( <i>n</i> =0-255)<br>Note: This command terminates with <b>OK</b> when either<br>the specified amount of silence is detected or when the<br>user types anything (which is ignored). |                                                                                                    |  |  |  |
| +FTM= <i>n</i>    | Transmits data<br>n.(n = 3, 24, 48,<br>Note: See the "S<br>this section for a<br>in response to t                                                                                                    | using the modulation specified by<br>72, 96, 97, 98, 121, 122, 145, or 146)<br>Screen Messages" table at the end of<br>an explanation of messages that appear<br>his command. |  |  |  |
| +FRM= <i>n</i>    | Receives data using the modulation specified by $n.(n = 3, 24, 48, 72, 96, 97, 98, 121, 122, 145, or 146)$<br>Note: See the "Screen Messages" table at the end of this section for an explanation of messages that appear in response to this command.                                                                                                    |                                                                                                    |  |  |  |

| +FTH= <i>n</i> | Transmits data framed in the HDLC protocol using the modulation specified by <i>n</i> . ( $n = 3, 24, 48, 72, 96, 97, 98,121, 122, 145, or 146$ )<br>Note: See the "Screen Messages" table at the end of this section for an explanation of messages that appear in response to this command. |
|----------------|----------------------------------------------------------------------------------------------------|
| +FRH= <i>n</i> | Receives data framed in the HDLC protocol using the modulation specified by <i>n</i> . ( $n = 3$ , 24, 48, 72, 96, 97, 98, 121, 122, 145, or 146)<br>Note: See the "Screen Messages" table at the end of this section for an explanation of messages that appear in response to this command. |

## Screen Messages

| Displayed as a numbe | Displayed<br>er in words | Description                                                                                                    |
|----------------------|--------------------------|----------------------------------------------------------------------------------------------------|
| 0                    | ОК                       | The previous command has been processed successfully.                                                                  |
| 1                    | CONNECT                  | The modem has just connected to another modem.                                                                         |
| 2                    | RING                     | Reports the receipt of a network altering ring.                                                                        |
| 3                    | NO CARRIER               | No carrier is being received from the modem.                                                                           |
| 4                    | ERROR                    | The previous command line has not<br>been recognized or was completed<br>abnormally.                                   |
| 5                    | NO DIAL<br>TONE          | (Optional) Dial tone was not received within the time-out period.                                                      |
| 6                    | BUSY                     | (Optional) A busy signal was detected.                                                                                 |
| 64                   | CONNECT/FAX              | (Optional) The modem has established<br>a fax connection. This response is used<br>only when the fax mode is selected. |

### **The Serial Interface**

(Cable Information)

Signal Source

The serial interface is a standard developed by the Electronic Industries Association (EIA). It defines the signals and voltages used when data is exchanged between a computer and a modem or serial printer.

The entire standard covers many more functions than are used in most data communications applications. Data is transmitted between the devices over a shielded serial cable with a 25-pin male (DB-25P) connector to the modem and a 25-pin, 9-pin, 8-pin, or custom-built connector to the computer.

Pin assignments are factory-set in your Professional Message Modem to match the standard DB-25 assignments in the following table. DB-9 connectors for IBM/AT-compatible computers should be wired at the computer end of the cable as shown in the DB-9 column.

| Signal Source     |   |     |                     |                |  |  |  |
|-------------------|---|-----|---------------------|----------------|--|--|--|
| DB-25DB-9 Circuit |   |     | Function            | Computer/Modem |  |  |  |
| 1                 | _ | AA  | Chassis Ground      | Both           |  |  |  |
| 2                 | 3 | BA  | Transmitted Data    | Computer       |  |  |  |
| 3                 | 2 | BB  | Received Data       | Modem          |  |  |  |
| 4                 | 7 | CA  | Request to Send     | Computer       |  |  |  |
| 5                 | 8 | CB  | Clear to Send       | Modem          |  |  |  |
| 6                 | 6 | CC  | Data Set Ready      | Modem          |  |  |  |
| 7                 | 5 | AB  | Signal Ground       | Both           |  |  |  |
| 8                 | 1 | CF  | Carrier Detect      | Modem          |  |  |  |
| 12                | — | SCF | Speed Indicate      | Modem          |  |  |  |
| 20                | 4 | CD  | Data Terminal Ready | / Computer     |  |  |  |
| 22                | 9 | CE  | Ring Indicate       | Modem          |  |  |  |

#### **Serial Interface Pin Definitions**

# **Limited Warranty**

3Com Europe Limited warrants to the original consumer or other end user that this product is free from defects in materials or workmanship for the life of the modem. During the warranty period, and upon proof of purchase, the product will be repaired or replaced (with the same or similar model) at our option, without charge for either parts or labour. This warranty shall not apply if the product is modified, tampered with, misused or subjected to abnormal working conditions.

REPAIR AND REPLACEMENT AS PROVIDED UNDER THIS WARRANTY IS THE EXCLUSIVE REMEDY OF THE PURCHASER. THIS WARRANTY IS IN LIEU OF ALL OTHER WARRANTIES, EXPRESS OR IMPLIED, INCLUDING ANY IMPLIED WARRANTY OF MERCHANTABILITY OR FITNESS FOR A PARTICULAR USE OR PURPOSE AND 3COM U.S. ROBOTICS SHALL IN NO EVENT BE LIABLE TO THE PURCHASER FOR THE INDIRECT OR CONSEQUENTIAL DAMAGES OF ANY KIND OR CHARACTER.

If you would like further information or the name of your nearest 3Com

dealer, call SALES on,

### FREEPHONE 08708444546

or look at,

### http://www.3Com.co.uk

NOTE - For Technical Support, refer to the

Contact 3Com Technical Support section.

All U.S. Robotics brand modems are BABT approved and CE marked, and are supplied with free lifetime technical support.

## **CE Compliance**

### **Electromagnetic Compatibility**

This device complies with the following standards in accordance with European Directive 89/336/EEC: Immunity EN 50082-1 06/92 Emission EN 55022 class B 08/87

### Safety (Low Voltage Directive)

This device complies with the following standards in accordance with European Directives 91/263/EEC and 91/263/EEC: EN 60950/A4 03/97 The ports on this device have the following safety status: Telephone line connector: TNV-2 All other ports: SELV

These definitions are classified as per safety standard: EN 60950/A4 03/97 SELV: Safety Extra Low Voltage TNV-2: Telecommunications Network Voltage

### **CTR 21 Approval**

This equipment has been approved in accordance with Council Decision 98/482/EC for pan-European single terminal connection to the Public Switched Telephone Network (PSTN). However, due to differences between the individual PSTNs provided in different countries, the approval does not, of itself, give an unconditional assurance of successful operation on every PSTN network termination point.

In the event of problems, you should contact your equipment supplier in the first instance.

### **Network Compatibility Declaration**

This equipment is designed to work satisfactorily on all European Union PSTN networks.

This equipment is supplied with a suitable PSTN connector for the country in which it was supplied. If it is required to use this equipment on a different network to the one for which it was supplied, the user is advised to contact the vendor for guidance regarding connection.